# WVL2™ Installation and Setup Manual

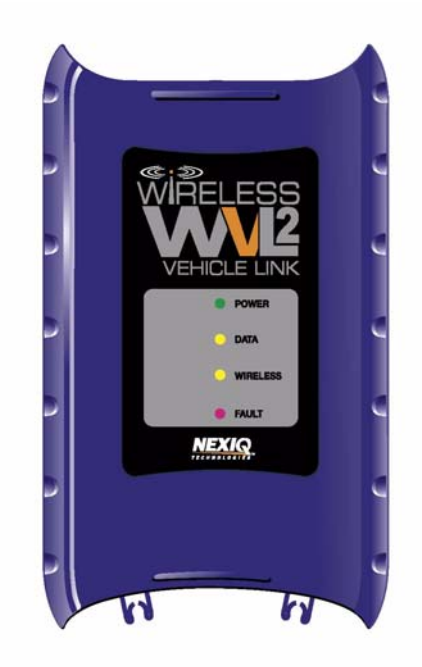

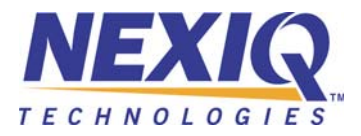

#### WVL2<sup>TM</sup> Installation and Setup Manual

IDSC Holdings LLC retains all ownership rights to the Wireless Vehicle Link 2 (WVL2) and its documentation. The WVL2 source code is a confidential trade secret of IDSC Holdings LLC. You may not decipher or decompile WVL2, develop source code for WVL2, or knowingly allow others to do so. The WVL2 and its documentation may not be sublicensed or transferred without the prior written consent of IDSC Holdings LLC.

This manual, as well as the software it describes, is furnished under license and may only be used or copied in accordance with the terms of such license. The content of this manual is furnished for informational use only, is subject to change without notice, and should not be construed as a commitment by IDSC Holdings LLC. IDSC Holdings LLC assumes no responsibility or liability for any errors or inaccuracies that may appear in this book.

Except as permitted by such license, no part of this publication may be reproduced, or transmitted, in any form or by any means, electronic, mechanical, or otherwise, without the prior written permission of IDSC Holdings LLC.

Windows is a registered trademark of the Microsoft Corporation. All other trademarks mentioned herein are the property of their respective owners.

NEXIQ Technologies is a trademark of IDSC Holdings LLC.

© 2010 IDSC Holdings LLC. All Rights Reserved.

www.nexiq.com

Part No. 1400-381 Revised 12/06/2011

# Table of Contents

| Chapter 1:                              |   |
|-----------------------------------------|---|
| Introducing the Wireless Vehicle Link 2 | 1 |
| WVL2 Components                         | 2 |
| Component Checklist                     | 3 |
| Product Specifications                  | 4 |
| System Requirements                     | 5 |
| WVL2 Device                             | 6 |

## Chapter 2:

| 9  |
|----|
| 10 |
| 11 |
| 12 |
| 22 |
| 23 |
| 33 |
| 45 |
|    |

## Chapter 3: Setting Up

| etting Up Wired Communication          |             |
|----------------------------------------|-------------|
| Overview                               | 48          |
| Installation Process Flowchart (Wired) | 49          |
| Setting Up the WVL2 for Wired Comm     | unication50 |

## Table of Contents

| Chapter 4:                                                     |                |
|----------------------------------------------------------------|----------------|
| The WVL2 Explorer                                              | 55             |
| Overview: Using the WVL2 Explorer<br>Configuration<br>Firmware | 56<br>57<br>59 |
| The File Menu                                                  | 62             |
| The Tools Menu<br>Ping                                         | 63<br>63       |
| Application Feature                                            | .65<br>.65     |
| Discovery Feature                                              | .69            |
| The Help Menu                                                  | 71             |
| Chapter 5:                                                     |                |

## 

### Appendix A:

| Overview8                    |
|------------------------------|
| Setting Up a Second WVL28    |
| Two Conditions to Watch For8 |
| Firmware Conflict8           |
| IP Address Conflict8         |

# Chapter 1

## Introducing the Wireless Vehicle Link 2

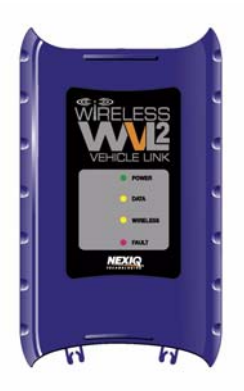

- ▼ WVL2 Components, page 2
- Product Specifications, page 4
- ▼ System Requirements, page 5
- ▼ WVL2 Device, page 6

The wireless Vehicle Link 2 (WVL2) is a hardware device that enables your PC/laptop to retrieve vehicle information wirelessly via the 802.11 b/g specification. Once configured, the WVL2 interfaces with your PC, enabling you to use specific PC applications to perform vehicle diagnostics.

This chapter introduces the WVL2 and provides details regarding the communication modes available to you to interface with your PC/laptop.

## WVL2 Components

The following illustration details the WVL2 components:

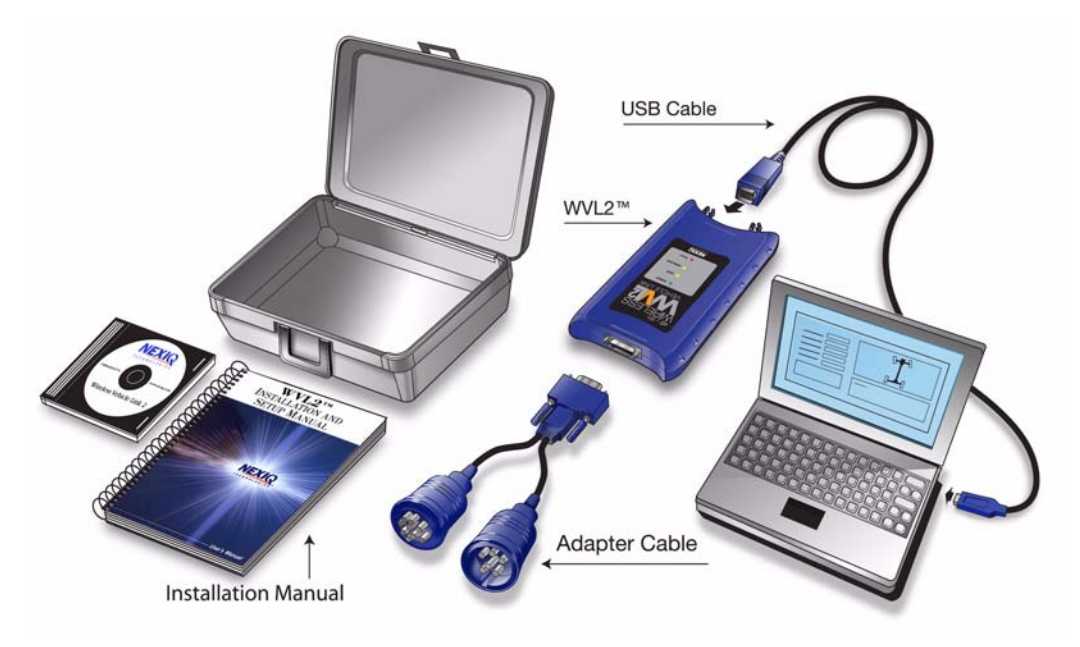

Figure 1.1 WVL2 Components

### **Component Checklist**

The following components are included with your WVL2 kit. Be sure you have all the items before installing and setting up the WVL2 on your PC/laptop.

- ✓ Carrying Case
- ✓ Wireless Vehicle Link 2 (WVL2)
- ✓ WVL2 Drivers and Utilities Installation CD
- ✓ 6 & 9-pin Deutsch Y Cable (PN 405048)
- ✓ 15 ft. USB Cable
- ✓ WVL2 Installation and Setup Manual
- ✓ Adapter Guide for the WVL2

## **Product Specifications**

The WVL2 is configured with the following specifications:

| Feature                     | Data                                                                                                    |
|-----------------------------|----------------------------------------------------------------------------------------------------|
| Physical Dimensions         | 1.25" H x 4.0" W x 6.75" L<br>(32 mm x 102 mm x 171 mm)                                                                                                    |
| Weight                      | .42 lb. (0.19 kg)                                                                                                    |
| Power Requirements          | 6.5 to 32 VDC, 5 Watts Max                                                                                                    |
| Operating Temperature       | 0 <sup>°</sup> to 70 <sup>°</sup> C (32 <sup>°</sup> to 158 <sup>°</sup> F)                                                                                                    |
| Vehicle Protocols Supported | <ul> <li>ALDL (9600-baud systems)</li> <li>J1708/J1587</li> <li>J1939/J2284 CAN</li> <li>J1850 (VPW and PWM)</li> <li>ISO 9141</li> <li>KWP2000</li> <li>ISO-15765</li> <li>ATEC 1</li> </ul> |
| Wireless Communication      | TCP/IP over 802.11 b/g                                                                                                    |
| Wired Communication         | USB                                                                                                    |
| PC Drivers                  | TMC RP1210A compliant<br>TMC RP1210B compliant<br>J2534                                                                                                    |
| Vehicle Connector           | DB15F                                                                                                    |

## System Requirements

Be aware of the following system requirements:

| Component                  | Requirement                                                                                                    |
|----------------------------|----------------------------------------------------------------------------------------------------|
| IBM PC Compatible Computer | <ul> <li>Pentium M 4 1.7GHz processor</li> <li>RAM: 512MB</li> <li>300 MB available hard drive<br/>storage space</li> <li>Internal wireless network card, or<br/>wireless network slot available</li> <li>CD drive</li> <li>USB port</li> <li>1024 x 768 screen resolution and<br/>a display setting of "normal" size<br/>(96 dpi)</li> </ul> |
| Operating System           | Windows <sup>®</sup> :<br>• XP (Service Pack 2/3)<br>• Windows 7                                                                                                    |

### NOTE:

If your PC/laptop does not have an internal wireless network card, you will need to purchase an external wireless network card.

## WVL2 Device

The following illustration details the features of the WVL2 diagnostic device:

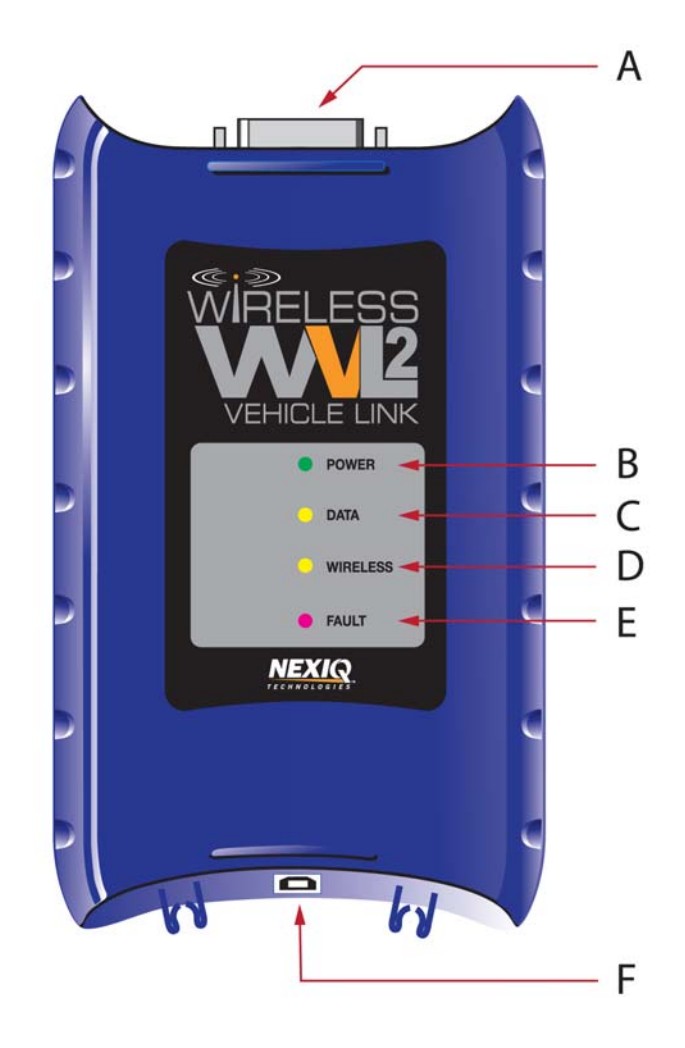

Figure 1.2 Wireless Vehicle Link 2 (WVL2)

### Legend

### A—Vehicle Port

Connects the WVL2 to a vehicle.

### **B**—Power LED

Lights up green when the WVL2 receives power.

### C—Data LED

Lights up yellow when the WVL2 receives data from the vehicle.

#### **D**—Wireless LED

Blinks yellow whenever the WVL2 is connected wirelessly. The LED blinks faster for a strong connection, and slower for a weak connection.

### E—Fault LED

Lights up red when a problem is detected.

With a wireless connection, the **Fault LED** and the **Wireless LED** work together in the following way:

| LED Behavior                                         | Fault Condition                            |
|------------------------------------------------------|--------------------------------------------|
| Both LEDs off                                        | No access point or other ad hoc card found |
| Both LEDs blinking at a one second rate              | No SSID found                              |
| Both LEDs blinking alternately at a one second rate. | No IP address found                        |

### F—USB Port

Connects the WVL2 to your PC/laptop.

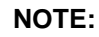

OTE.

For additional information on trouble shooting LED behavior, refer to *Chapter 5: WVL2 Troubleshooting Information*, later in this manual.

# Chapter 2

## Setting Up Wireless Communication

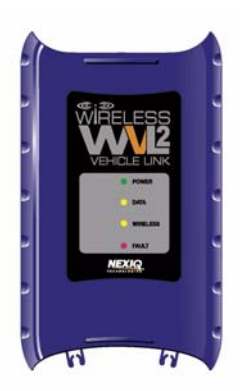

- ▼ Installation Process Flowchart (Wireless), page 10
- Outline of Installation and Setup Process, page 11
- ▼ Step 1: Install the WVL2 Drivers and Utilities, page 12
- ▼ Step 2: Configure the Wireless Network Card, page 22
  - ▼ Windows XP (Service Pack 2/3), page 23
  - ▼ Windows 7, page 33
- ▼ Step 3: Connect to a Vehicle, page 45

This chapter provides information you need to get started, including instructions on installing all necessary software files.

## Installation Process Flowchart (Wireless)

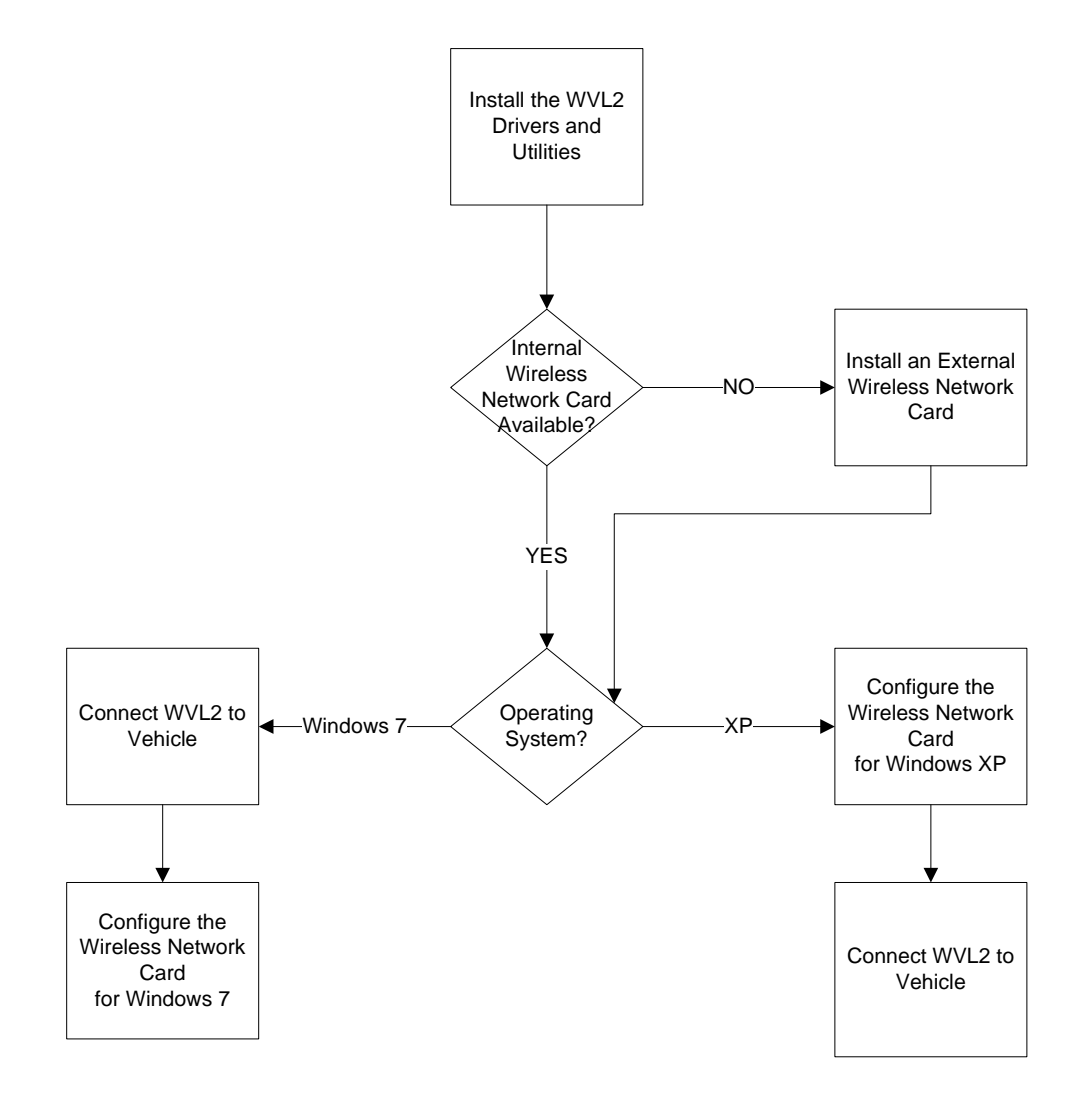

Figure 2.1 Wireless Installation Process Flowchart

## **Outline of Installation and Setup Process**

- Step 1: Install the WVL2 Drivers and Utilities.
- **Step 2:** Configure the Wireless Network Card and setup a peer-to-peer (ad hoc) network to connect to the WVL2.

Depending on your operating system, choose one of the following:

- Windows<sup>®</sup> XP (Service Pack 2/3)
- Windows<sup>®</sup> 7
- Step 3: Connect the WVL2 to a Vehicle.

### NOTE:

For assistance in setting up encryption, please contact Customer Support at 1-800-639-6774.

## Step 1: Install the WVL2 Drivers and Utilities

This section provides instructions for installing the WVL2 drivers and utilities.

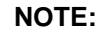

If you have previously installed a WVL2, you must close the WVL2 Explorer. Right-click on the WVL2 icon in your laptop's system tray and select "Exit WVL2 Explorer."

To install the WVL2 drivers and utilities:

1 Close any programs that are currently running, and place the WVL2 Drivers & Utilities CD in your PC's CD/DVD-ROM drive.

### **IMPORTANT:**

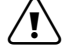

If your network has a firewall (i.e., a system designed to prevent unauthorized access to or from a private network), contact your local IT manager and request that he or she assist you in opening Port 9294 UDP.

If you are not sure if you have a firewall installed, contact your local IT manager prior to installing this product.

If you do not have a firewall installed, you don't need to do anything.

The WVL2 Drivers Setup Wizard Welcome screen is displayed.

| 侵 NEXIQ WVL2 Drivers                                                                                                    |                                                    |
|----------------------------------------------------------------------------------------------------|----------------------------------------------------|
| Welcome to the NEXIQ WVL2 Drivers Setup<br>Wizard                                                                                                    | NEXIQ                                              |
| The installer will guide you through the steps required to install NEXIQ WVL2 Driv<br>computer.                                                                                                    | rers on your                                       |
| WARNING: All RP1210A adapters must be disconnected be proceeding with installation.                                                                                                    | fore                                               |
| WARNING: This computer program is protected by copyright law and international<br>Unauthorized duplication or distribution of this program, or any portion of it, may re<br>or criminal penalties, and will be prosecuted to the maximum extent possible unde | al treaties.<br>sult in severe civil<br>r the law. |
| Cancel < Back                                                                                                    | Next >                                             |

Figure 2.2 Setup Wizard Welcome Screen

### WARNING:

You must disconnect all RP1210A adapters prior to proceeding with the installation.

2 Click Next.

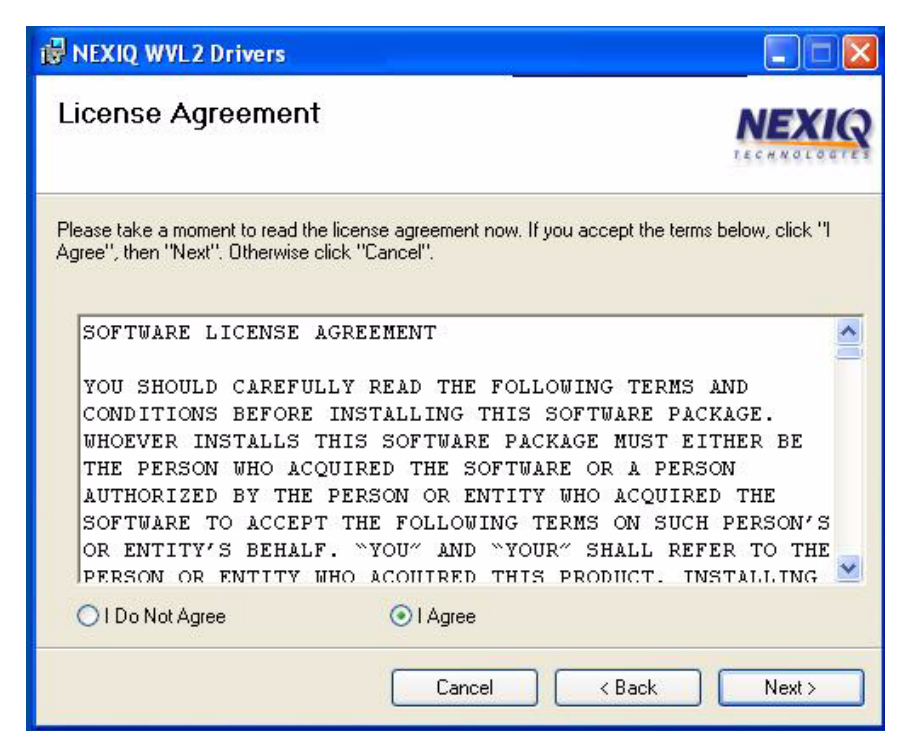

Figure 2.3 WVL2 License Agreement

- 3 Read the information displayed on the **License Agreement** screen (using the scroll bar to view the entire display).
- 4 Click the I Agree radio button.
- 5 Click Next.

The **Select Installation Folder** screen is displayed, indicating the location where the drivers will be installed.

| · PEXIQ WVL2 Drivers                                                                                                    |                             |
|----------------------------------------------------------------------------------------------------|-----------------------------|
| Select Installation Folder                                                                                                    | NEXIQ                       |
| The installer will install NEXIQ WVL2 Drivers to the following folder.<br>To install in this folder, click "Next". To install to a different folder, enter<br><u>F</u> older: | it below or click "Browse". |
| C:\Program Files\NEXIQ\WVL2 Drivers\                                                                                                    | Browse<br>Disk Cost         |
| Cancel < B                                                                                                    | ack Next >                  |

Figure 2.4 Select Installation Folder

### NOTE:

If you want to install the drivers in a location other than the default, click the **Browse** button. The default is recommended.

You can also view available disk space and compare that to the space required for the drivers, by clicking the **Disk Cost** button.

6 To accept the default location, click Next.

The Confirm Installation screen is displayed.

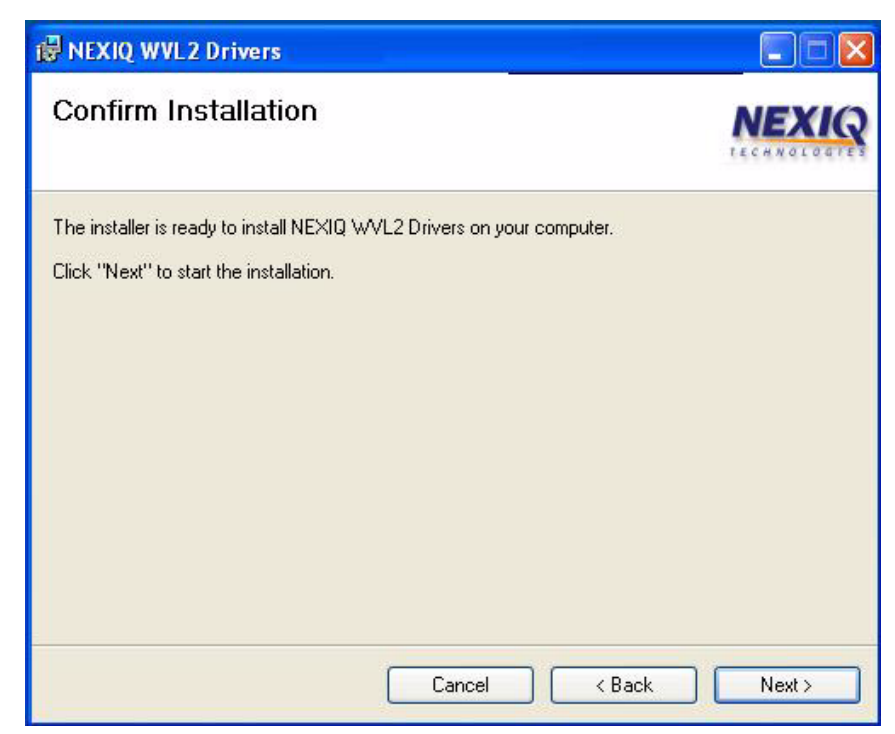

Figure 2.5 Confirm Installation

7 Click **Next** to continue.

The installation process continues.

| i NEXIQ WVL2 Drivers                                   |            |
|--------------------------------------------------------|------------|
| Installing NEXIQ WVL2 Drivers                          | NEXIQ      |
| NEXIQ WVL2 Drivers are being installed.<br>Please wait |            |
| Cancel < Ba                                            | ick Next > |

Figure 2.6 Installing WVL2 Drivers

This may take a few seconds; a status bar keeps you informed of installation progress.

If you are running Windows 7, the following screen may appear.

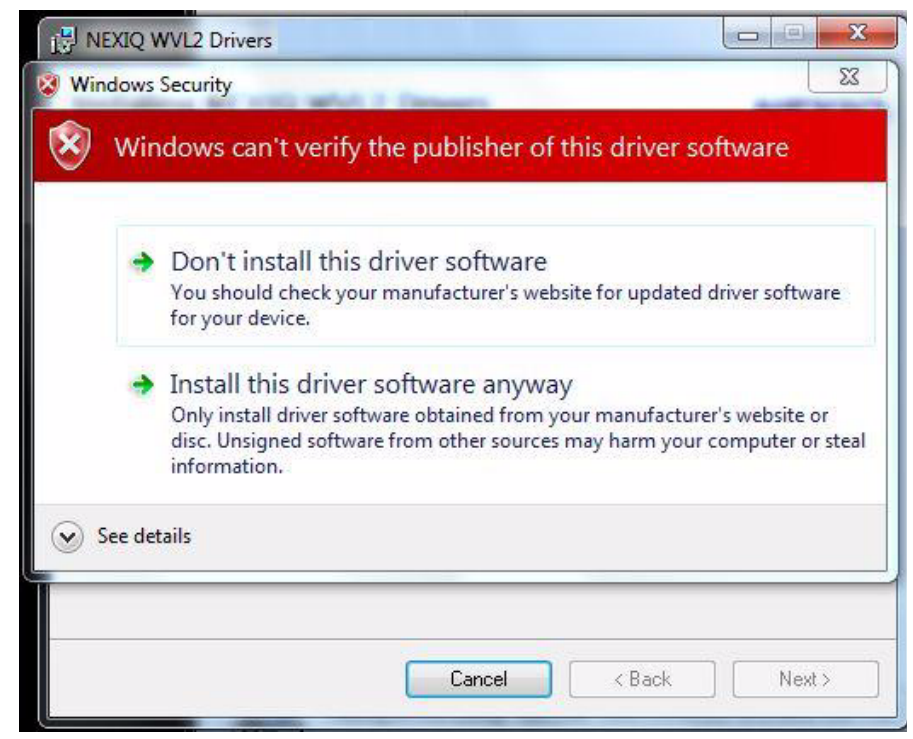

Figure 2.7 Windows Security Screen

If the Windows Security screen appears, select **Install this driver software anyway**. Then click **Next**.

The Installation Complete screen is displayed.

| l NEXIQ WVL2 Drivers                                                          |       |
|-------------------------------------------------------------------------------|-------|
| Installation Complete                                                         | NEXIQ |
| NEXIQ WVL2 Drivers have been successfully installed.                          |       |
| Click "Close" to exit.                                                        |       |
| Launch WVL2 Explorer                                                          |       |
| Please use Windows Update to check for any critical updates to the .NET Frame | work. |
| Cancel K Back                                                                 | Close |

Figure 2.8 Installation Complete

8 Click Close.

The WVL2 Drivers Setup Wizard closes and the following dialog box opens.

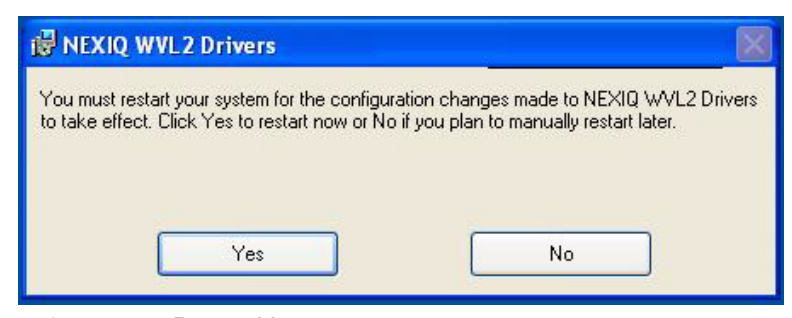

Figure 2.9 Restart Message

9 Click Yes.

The following Windows Security Alert may appear.

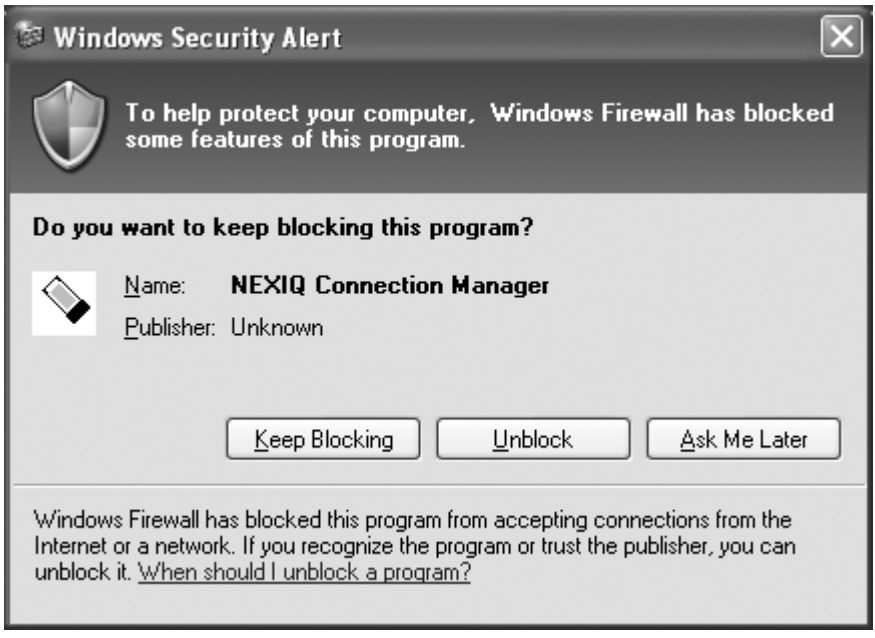

Figure 2.10 Windows Security Alert

If the Windows Security Alert appears, click **Unblock**.

If you are running Windows 7, the following screen may appear:

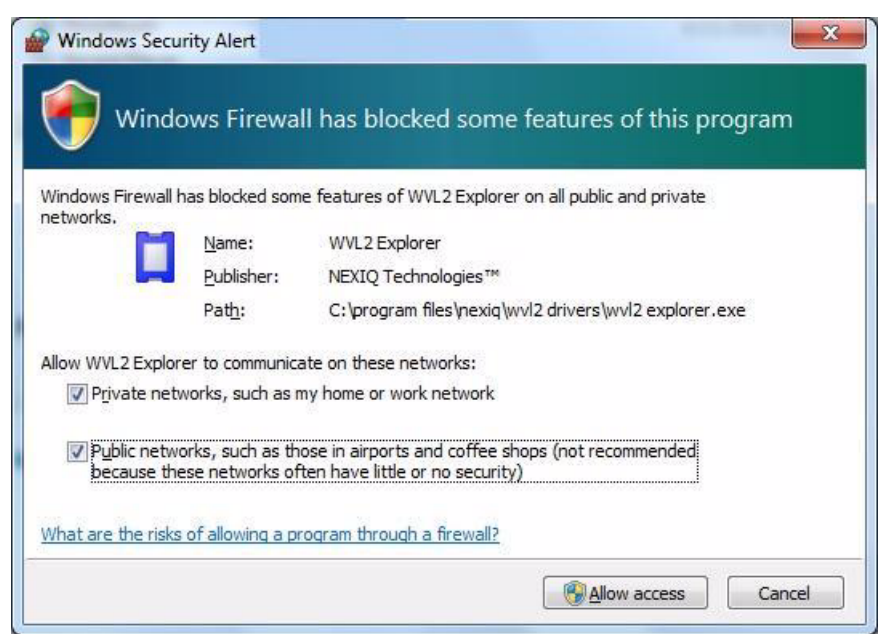

Figure 2.11 Windows 7 Security Alert

Make sure both check boxes are checked, and click Allow Access.

- 10 Remove the WVL2 Drivers & Utilities CD from your CD-ROM drive.
- 11 Move on to **Step 2: Configure the Wireless Network Card,** next in this manual.

## Step 2: Configure the Wireless Network Card

This section provides instructions for configuring the wireless network card (internal or external) for Windows XP (Service Pack 2/3) and Windows 7. It also guides you through setting up a network in ad hoc mode (peer-to-peer) to connect to the WVL2.

### NOTE:

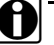

To set up a network in infrastructure mode, contact your local IT administrator. Due to numerous configuration variables involved in infrastructure mode, our Customer Support specialists cannot assist you in this endeavor.

Please refer to the instructions appropriate for your system.

- Windows XP (Service Pack 2/3) (see page 23)
- Windows 7 (see page 33)

### NOTE:

The wireless network card you use to connect to the WVL2 should be reserved for that purpose only. Other wireless network cards/adapters can be used to connect to the Internet and/or your local network.

### NOTE:

For assistance in setting up encryption, please contact Customer Support at 1-800-639-6774.

## Windows XP (Service Pack 2/3)

If your PC is running Windows XP (Service Pack 2/3), use the instructions below to set up a peer-to-peer (ad hoc) network to connect to the WVL2.

To configure the wireless network card for Windows XP:

- 1 Navigate to your PC's desktop.
- 2 Locate the Start button (found in the lower left corner of the display).
- 3 Click Start.

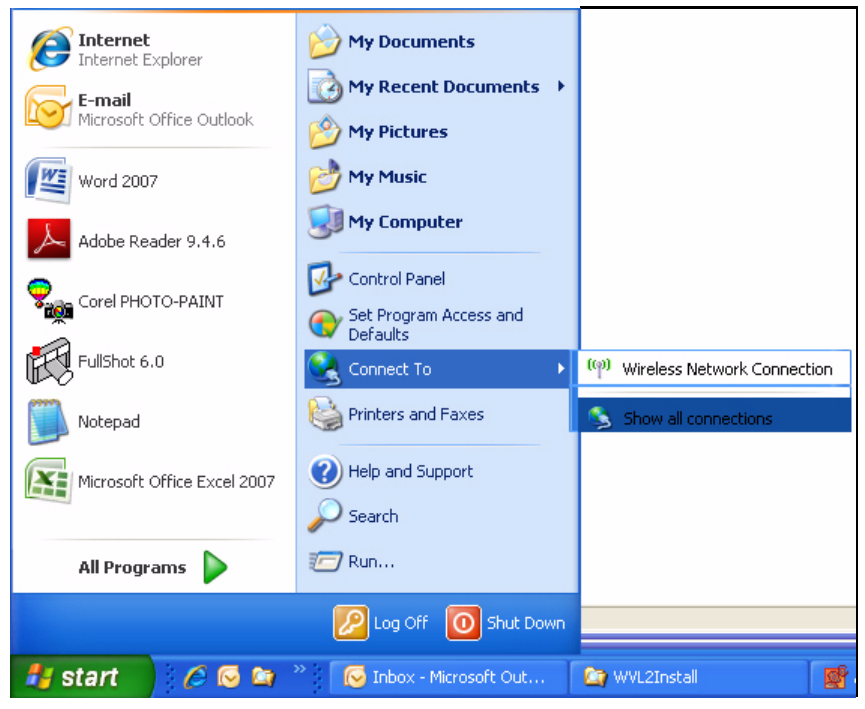

Figure 2.12 Opening network and Internet connections

4 Click Connect To.

### NOTE:

If your Windows toolbar is set to "Classic," select Start > Settings
 Connections

- \_ 🗆 🖂 Network Connections File Edit View Favorites Tools Advanced Help 🔇 Back 🔹 🕥 🔹 🎓 🔎 Search 🜔 Folders 🔢 s 🗟 Network Connections 💌 🛃 Go Device Name Phone # or Host Addre Name Туре Status rk Tasks LAN or High-Speed Internet Create a new connection Change Windows Firewall settings (W) View available wireless networks <sup>(1)</sup> Wireless Network Connecti Intel(R) WiFi Link 5100 AGN Not connected Disable Local Area Connection Intel(R) 82567LM Gigabit... 1394 Net Adapter #2 Connected Connected View Available Wireless Networks 🕹 1394 Connection Repair Clisable this network device Repair this connection 2 Create Shortcut Rename this connection Change settings of this connection Rename Other Places Control Panel My Documents My Computer Details \$ Wireless Network Connection Not connected 😨 View or change settings for this connection, such as adapter, protocol, or modem configuration setting
- 5 Click Show all connections.

Figure 2.13 Network Connections

6 Right-click on the Wireless Connection you plan on using for this network.

### NOTE:

If there is more than one wireless network, be sure to select the card that you plan to use for this network.

7 Click Properties.

| 🕹 Wireless Network Connection Properties 🛛 🔹 🔀                                                                                           |
|----------------------------------------------------------------------------------------------------|
| General Wireless Networks                                                                                                    |
| Connect using:                                                                                                    |
| Intel(R) WiFi Link 5100 AGN Configure                                                                                                    |
| This connection uses the following items:                                                                                                |
|                                                                                                    |
| File and Printer Sharing for Microsoft Networks     OoS Packet Scheduler                                                                 |
|                                                                                                    |
| Install Uninstall Properties                                                                                                    |
| Allows your computer to access resources on a Microsoft<br>network.                                                                      |
| <ul> <li>Show icon in notification area when connected</li> <li>Notify me when this connection has limited or no connectivity</li> </ul> |
| OK Cancel                                                                                                    |

The Wireless Network Connection Properties page is displayed.

Figure 2.14 Wireless Network Connection Properties

- 8 Under **Connect Using:** (at the top of the screen), be sure that the card you plan on using is showing.
- 9 Scroll to and select Internet Protocol (TCP/IP).
- 10 Click Properties.

The Internet Protocol Properties page is displayed.

| Internet Protocol (TCP/IP) Prope                                                                                                    | erties 🛛 🖓 🔀 |  |  |  |
|----------------------------------------------------------------------------------------------------|--------------|--|--|--|
| General Alternate Configuration                                                                                                    |              |  |  |  |
| You can get IP settings assigned automatically if your network supports<br>this capability. Otherwise, you need to ask your network administrator for<br>the appropriate IP settings. |              |  |  |  |
| <ul> <li>Obtain an IP address automatically</li> </ul>                                                                                                    |              |  |  |  |
| O Use the following IP address: —                                                                                                    |              |  |  |  |
| IP address:                                                                                                    |              |  |  |  |
| Subnet mask:                                                                                                    |              |  |  |  |
| Default gateway:                                                                                                    |              |  |  |  |
| Obtain DNS server address auto                                                                                                    | matically    |  |  |  |
| O Use the following DNS server ad                                                                                                    | dresses:     |  |  |  |
| Preferred DNS server:                                                                                                    |              |  |  |  |
| Alternate DNS server:                                                                                                    |              |  |  |  |
|                                                                                                    | Advanced     |  |  |  |
|                                                                                                    | OK Cancel    |  |  |  |

Figure 2.15 Internet Protocol (TCP/IP) Properties

- 11 Click Use the following IP address.
- 12 In the IP Address box, type the first three segments of the IP address, as follows: 192.168.123
- 13 Type the last segment of the IP address, using a value between 1 and 100. *For example*, a properly configured IP address reads: 192.168.123.75

### NOTE:

If setting up multiple PCs, be sure that each PC has a different number in the last segment of the IP address. *For example*: PC 1 = 192.168.123.75 PC 2 = 192.168.123.76

14 Click inside the **Subnet mask:** field. The field should be automatically populated with a value (see the following sample screen).

| Internet Protocol (TCP/IP) Properties                                                                                                    |                      |  |  |
|----------------------------------------------------------------------------------------------------|----------------------|--|--|
| General                                                                                                    |                      |  |  |
| You can get IP settings assigned automatically if your network supports<br>this capability. Otherwise, you need to ask your network administrator for<br>the appropriate IP settings. |                      |  |  |
| Obtain an IP address automatically                                                                                                    |                      |  |  |
| O Use the following IP address:                                                                                                    |                      |  |  |
| IP address:                                                                                                    | 192 . 168 . 123 . 75 |  |  |
| Subnet mask:                                                                                                    | 255 . 255 . 255 . 0  |  |  |
| Default gateway:                                                                                                    |                      |  |  |
| O Dbtain DNS server address automatically                                                                                                    |                      |  |  |
| Use the following DNS server addresses:                                                                                                    |                      |  |  |
| Preferred DNS server:                                                                                                    |                      |  |  |
| Alternate DNS server:                                                                                                    | · · ·                |  |  |
|                                                                                                    | Advanced             |  |  |
|                                                                                                    | OK Cancel            |  |  |

Figure 2.16 Sample Internet Protocol (TCP/IP) Properties screen

- 15 If a value does not automatically appear, type a Subnet mask of 255.255.255.0
- 16 Click OK.
- 17 On the Wireless Network Connection Properties screen, click the Wireless Networks tab.

The Wireless Networks tab is displayed.

| 🕹 Wireless Network Connection Properties 🛛 ? 🗙                                                                            |  |  |
|----------------------------------------------------------------------------------------------------|--|--|
| General Wireless Networks                                                                                                 |  |  |
| Use Windows to configure my wireless network settings                                                                     |  |  |
| Available networks:                                                                                                    |  |  |
| To connect to, disconnect from, or find out more information<br>about wireless networks in range, click the button below. |  |  |
| View Wireless Networks                                                                                                    |  |  |
| Preferred networks:<br>Automatically connect to available networks in the order listed<br>below:<br>Move up<br>Move down  |  |  |
| Add Remove Properties                                                                                                    |  |  |
| Learn about <u>setting up wireless network</u> Advanced                                                                   |  |  |
| Close Cancel                                                                                                    |  |  |

Figure 2.17 Wireless Networks tab

- **18** Verify that the **Use Windows to configure my wireless network settings** check box is checked.
- 19 Click Add.

| Wireless network propertie                                                              | •s <u>? X</u> |  |  |  |
|-----------------------------------------------------------------------------------------|---------------|--|--|--|
| Association Authentication Connection                                                   |               |  |  |  |
| Network name (SSID):                                                                    |               |  |  |  |
| Connect even if this network is not broadcasting                                        |               |  |  |  |
| This network requires a key for the following:                                          |               |  |  |  |
| Network Authentication:                                                                 | Open 💌        |  |  |  |
| Data encryption:                                                                        | WEP 💌         |  |  |  |
| Network key:                                                                            |               |  |  |  |
| Confirm network key:                                                                    |               |  |  |  |
| Key index (advanced):                                                                   |               |  |  |  |
| The key is provided for me automatically                                                |               |  |  |  |
| This is a computer-to-computer (ad hoc) network; wireless<br>access points are not used |               |  |  |  |
|                                                                                         | OK Cancel     |  |  |  |

If you are running Service Pack 3, the following screen is displayed.

Figure 2.18 Wireless network properties

Place a check mark in the **Connect even if that network is not broadcast**ing box.

NOTE:

The SSID box is case-sensitive, so you must use all capital letters.

- 20 Type WVL2\_A in the Network name (SSID) text box.
- 21 Be sure that Network Authentication is set to Open.
- 22 Be sure that **Data encryption** is set to **disabled**.

| Wireless network properties                                                             |            |  |  |  |
|-----------------------------------------------------------------------------------------|------------|--|--|--|
| Association Authentication                                                              | Connection |  |  |  |
| Network name (SSID):                                                                    | WVL2_A     |  |  |  |
| Connect even if this network is not broadcasting                                        |            |  |  |  |
| This network requires a key for the following:                                          |            |  |  |  |
| Network Authentication:                                                                 | Open 💌     |  |  |  |
| Data encryption:                                                                        | Disabled 💌 |  |  |  |
| Network key:                                                                            |            |  |  |  |
| Confirm network key:                                                                    |            |  |  |  |
| Key index (advanced):                                                                   |            |  |  |  |
| This is a computer-to-computer (ad hoc) network; wireless<br>access points are not used |            |  |  |  |
| -                                                                                       | OK Cancel  |  |  |  |

23 Select This is a computer-to-computer (ad hoc) network  $(\square)$ .

Figure 2.19 WVL2\_A properties

24 Click OK.

The following message is displayed:

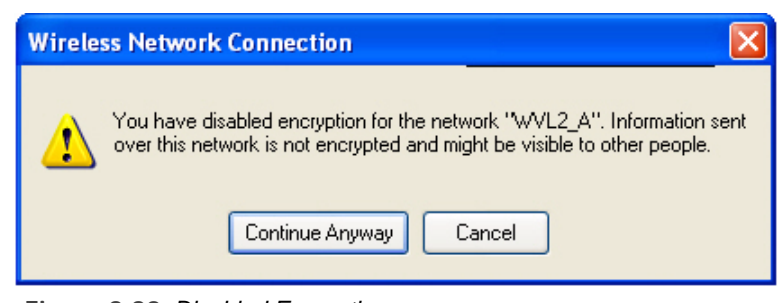

Figure 2.20 Disabled Encryption message

25 Click Continue Anyway.

| 🕹 Wireless Network Connection Properties 🛛 🔹 🔀                                                                            |  |  |  |
|----------------------------------------------------------------------------------------------------|--|--|--|
| General Wireless Networks                                                                                                 |  |  |  |
| ✓ Use Windows to configure my wireless network settings                                                                   |  |  |  |
| Available networks:                                                                                                    |  |  |  |
| To connect to, disconnect from, or find out more information<br>about wireless networks in range, click the button below. |  |  |  |
| View Wireless Networks                                                                                                    |  |  |  |
| Preferred networks:<br>Automatically connect to available networks in the order listed<br>below:                          |  |  |  |
| Some www.2_A (On Demand)                                                                                                  |  |  |  |
| Move down                                                                                                    |  |  |  |
| Add     Remove     Properties       Learn about setting up wireless network configuration.     Advanced                   |  |  |  |
| Close Cancel                                                                                                    |  |  |  |

The Wireless Connection Properties page is displayed.

Figure 2.21 Wireless Network Connection Properties

26 Click the Advanced button.

### NOTE:

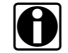

Make sure that you click on the **Advanced button**, not the Advanced tab.

The Advanced options screen is displayed:

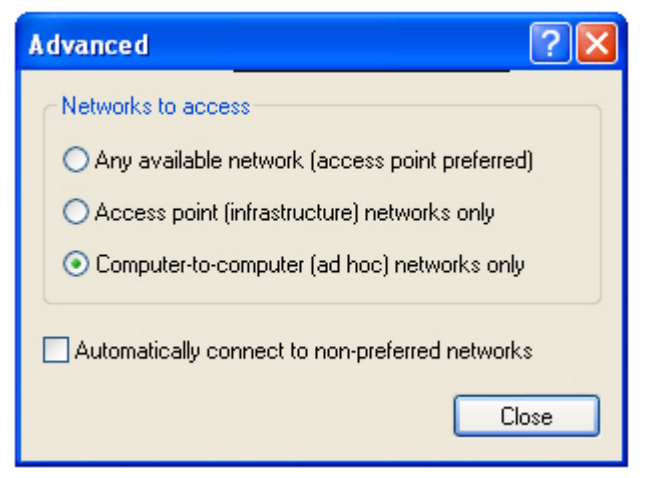

Figure 2.22 Advanced options

- 27 Select the Computer-to-computer [ad hoc] networks only option  $(\odot)$ .
- 28 Be sure that the Automatically connect to non-preferred networks check box is *not* selected; if it is selected, click the box to de-select it ( $\Box$ ).
- 29 Click Close.
- 30 Click Close to close the Wireless Network Connection Properties screen.
- 31 Proceed to "Step 3: Connect to a Vehicle", on page 45 of this manual.

### Windows 7

If your PC is running Windows 7, use the following instructions to set up a peerto-peer (ad hoc) network to connect to the WVL2.

### NOTE:

Use these instructions only if you are running Windows 7.

#### **IMPORTANT:**

Prior to following these instructions, **you must be connected to the vehicle** (see Step 3: Connect to a Vehicle, page 45). The WVL2 must be within 100 ft. of the vehicle to be in range.

### NOTE:

With Windows 7, each time you want to connect to the WVL2 you have to click on the **Network Connection Icon** in the system tray of your PC's desktop (Figure 2.32, page 41).

To configure the wireless network card for Windows 7:

- 1 Navigate to your PC's desktop.
- 2 Locate the Windows Start Icon (found in the lower left corner of the display).

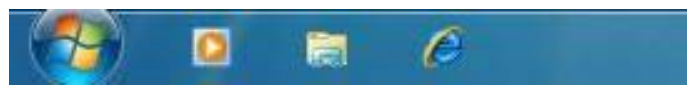

Figure 2.23 Windows Start Icon

3 Click on the icon.
The Start Menu is displayed.

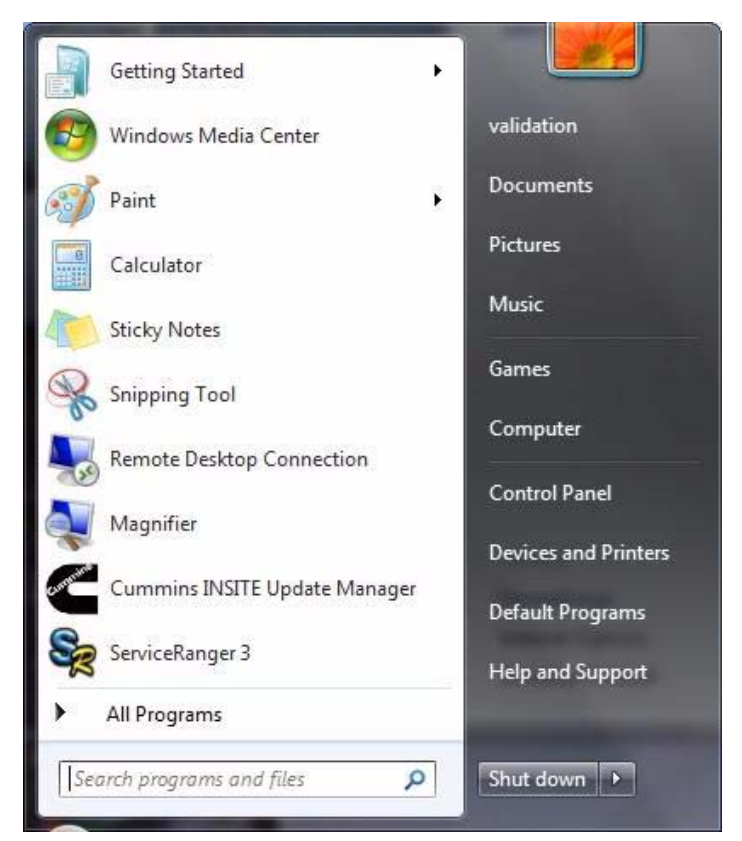

Figure 2.24 Start Menu

4 Select Control Panel.

The Control Panel is displayed.

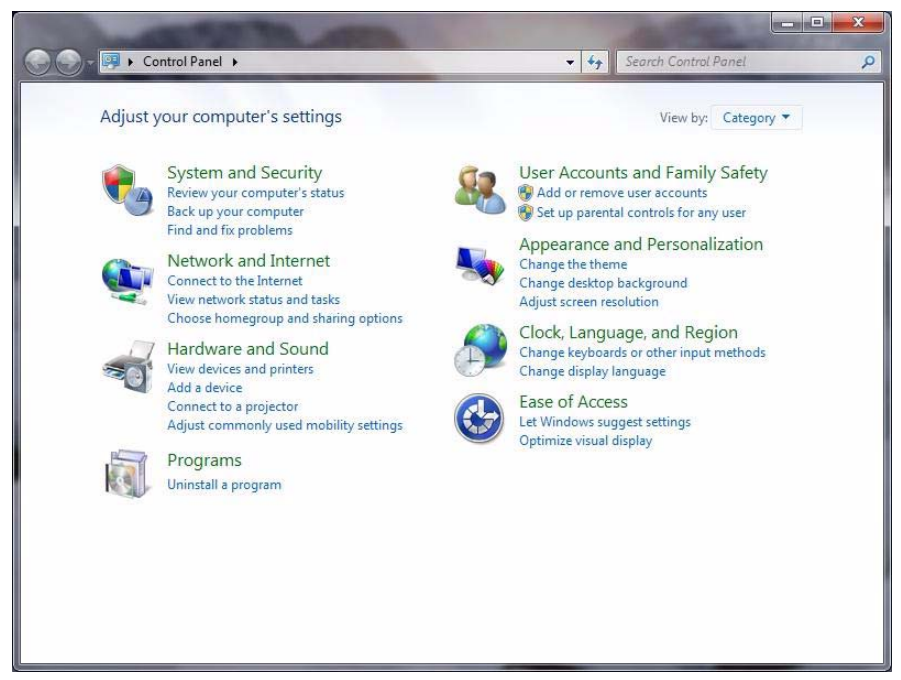

Figure 2.25 Control Panel

5 Click View network status and tasks.

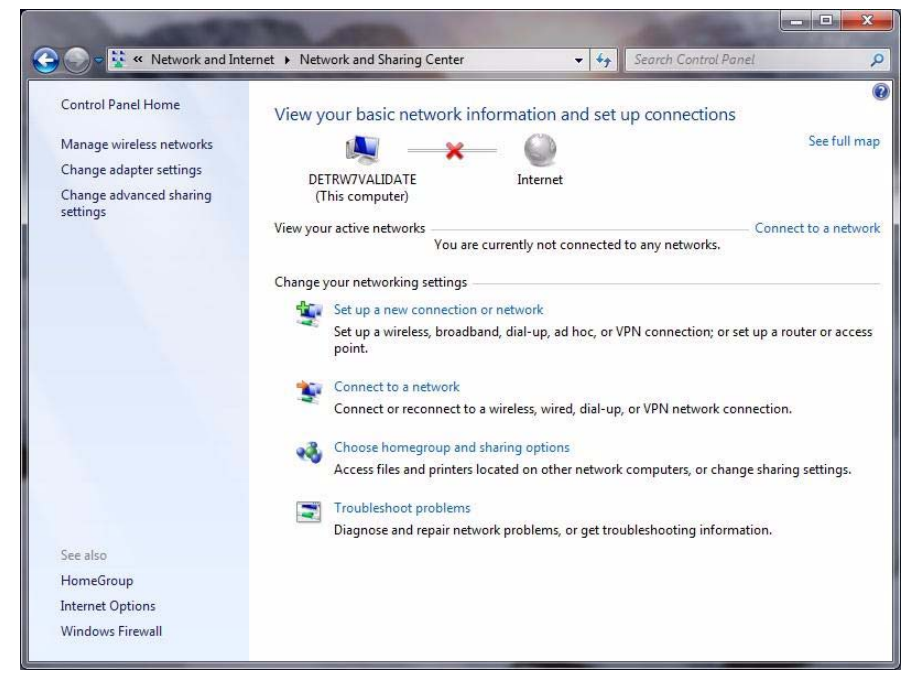

### The Network and Sharing Center screen is displayed.

Figure 2.26 Network and Sharing Center Screen

6 From the panel on the left, click Change adapter settings.

The Network Connections screen is displayed.

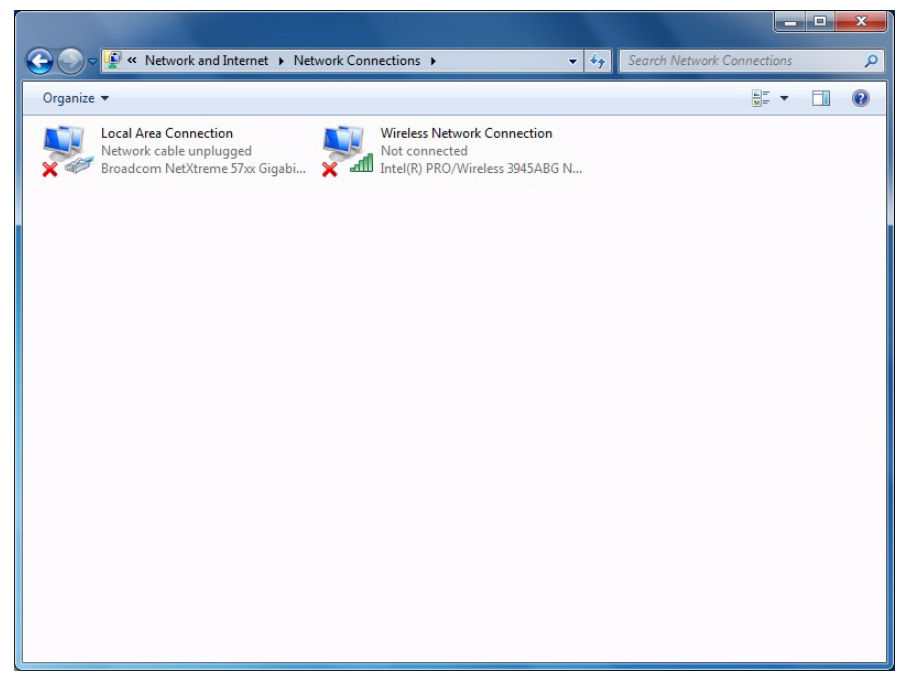

Figure 2.27 Network Connections Screen

7 Right-click Wireless Network Connection.

### NOTE:

If there is more than one wireless network, be sure to select the card that you plan to use for this network.

A drop-down menu is displayed.

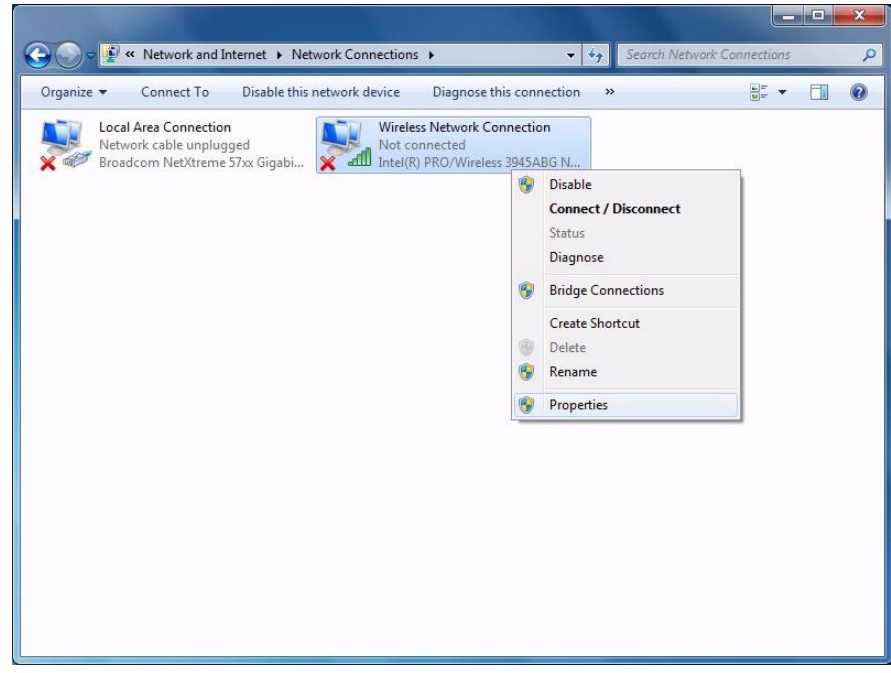

Figure 2.28 Drop-down Menu

8 Select Properties.

The Wireless Network Connection Properties screen is displayed.

| Vetworking Sharing            |                          |                 |
|-------------------------------|--------------------------|-----------------|
| Connect using:                |                          |                 |
| Intel(R) PRO/                 | Wireless 3945ABG Netw    | vork Connection |
| This connection uses          | the following items:     | Configure       |
| Client for Mi                 | crosoft Networks         |                 |
| Virtual PC N                  | etwork Filter Driver     |                 |
| QoS Packet                    | : Scheduler              | 201 00 0        |
| 🗹 🛃 File and Prin             | ter Sharing for Microsof | t Networks      |
| 🗹 📥 Internet Prot             | tocol Version 6 (TCP/IP  | v6)             |
| A Internet Prot               | tocol Version 4 (TCP/IP  | v4)             |
| 🗹 🔺 Link-Layer 1              | Topology Discovery Map   | pper I/O Driver |
| M - Link-Layer                | opology Discovery Res    | ponder          |
| I <u>n</u> stall              | <u>U</u> ninstall        | Properties      |
| Description                   |                          |                 |
| Allows your compu<br>network. | ter to access resources  | on a Microsoft  |
|                               |                          |                 |

Figure 2.29 Wireless Network Connection Properties

9 Double-click on Internet Protocol Version 4 (TCP/IPv4).

The Internet Protocol Version 4 (TC/IPv4) Properties screen is displayed.

| eneral                                                                                                    |                                     |                 |                     |                       |
|----------------------------------------------------------------------------------------------------|-------------------------------------|-----------------|---------------------|-----------------------|
| 'ou can get IP settings assigned a<br>his capability. Otherwise, you nee<br>or the appropriate IP settings. | utomatically if<br>ed to ask your i | your r<br>netwo | network<br>rk admir | supports<br>histrator |
| Obtain an IP address automa                                                                                 | itically                            |                 |                     |                       |
| Ose the following IP address:                                                                               |                                     |                 |                     |                       |
| IP address:                                                                                                 |                                     | 892             |                     |                       |
| S <u>u</u> bnet mask:                                                                                       |                                     |                 | 1                   |                       |
| Default gateway:                                                                                            | 1                                   |                 | a.                  |                       |
| Obtain DNS server address a                                                                                 | utomatically                        |                 |                     |                       |
| Output the following DNS server                                                                             | addresses:                          |                 |                     |                       |
| Preferred DNS server:                                                                                       |                                     |                 | 12                  |                       |
| Alternate DNS server:                                                                                       |                                     | 321             |                     |                       |
| Validate settings upon exit                                                                                 |                                     |                 | Adv                 | anced                 |

Figure 2.30 Internet Protocol Version 4 (TCP/IPv4) Properties

- 10 If it is not already selected, click the radio button next to **Use the following IP address**.
- 11 In the IP Address box, type the first three segments of the IP address, as follows: **192.168.123**
- 12 Type the last segment of the IP address, using a value between 1 and 100.

For example, the full address would be 192.168.123.75

### NOTE:

If setting up multiple PCs, be sure that each PC has a different number in the last segment of the IP address. *For example*: PC 1 = 192.168.123.75 and PC 2 = 192.168.123.76

13 In the Subnet mask field, enter 255.255.255.0

The screen should look like the following:

| eneral                                                                                                 |                                                                                    |
|----------------------------------------------------------------------------------------------------|------------------------------------------------------------------------------------|
| You can get IP settings assigne<br>this capability. Otherwise, you<br>for the appropriate IP settings. | d automatically if your network supports<br>need to ask your network administrator |
| Obtain an IP address auto                                                                              | matically                                                                          |
| Ose the following IP addre                                                                             | SS:                                                                                |
| IP address:                                                                                            | 192 . 168 . 123 . 75                                                               |
| S <u>u</u> bnet mask:                                                                                  | 255.255.255.0                                                                      |
| Default gateway:                                                                                       |                                                                                    |
| Obtain DNS server addres                                                                               | s automatically                                                                    |
| Output the following DNS service                                                                       | ver addresses:                                                                     |
| Preferred DNS server:                                                                                  |                                                                                    |
| <u>A</u> lternate DNS server:                                                                          | C .* 4                                                                             |
| Validate settings upon ex                                                                              | it Advanced                                                                        |

Figure 2.31 IP Address and Subnet Mask Entered

- 14 Click OK.
- 15 Click **OK** again to close the Wireless Network Connection Properties screen (Figure 2.29, page 39).
- 16 Click on the **Network Connection Icon** in the system tray of your desktop.

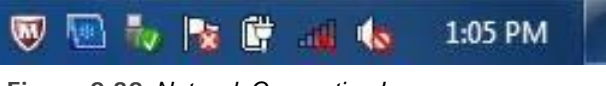

Figure 2.32 Network Connection Icon

The Open Network and Sharing Center is displayed.

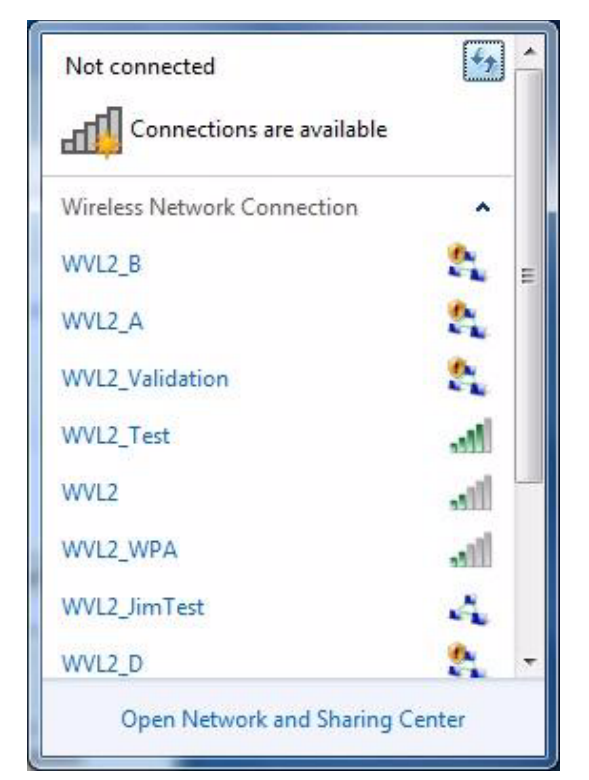

Figure 2.33 Open Network and Sharing Center Screen

17 Select WVL2\_A.

### NOTE:

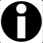

If the WVL2\_A network is *not* displayed, **be sure that you are connected** to the vehicle.

Also, make sure you are within range (i.e., within 100 ft.). You may need to move your laptop closer to the vehicle.

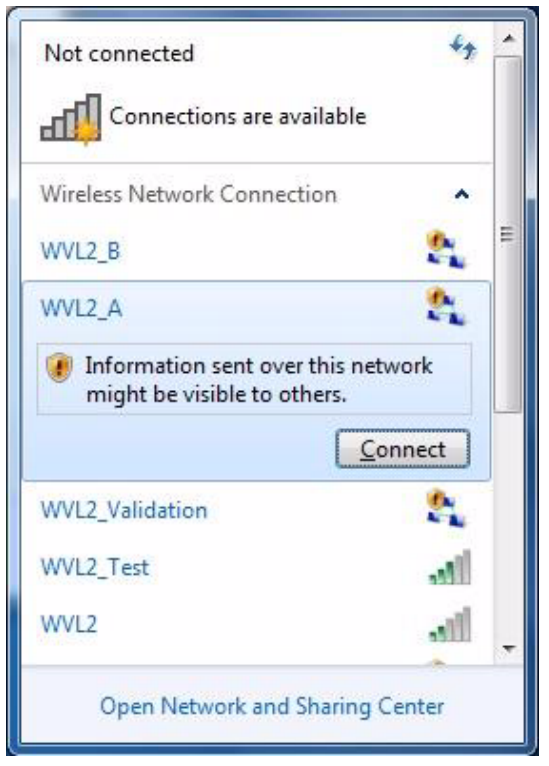

Figure 2.34 Connect Button

18 Click the Connect button.

The following status message is displayed.

| Y Connect to a Network |        |
|------------------------|--------|
| Connecting to WVL2_A   |        |
|                        |        |
|                        | Cancel |

Figure 2.35 Connecting Message

The WVL2 is now configured and ready for use.

NOTE:

/ •

The WVL2 icon now appears in your PC's system tray.

### **IMPORTANT:**

With Windows 7, each time you want to connect to the WVL2 you have to click on the **Network Connection Icon** in the system tray of your PC's desktop (see Step 16 on page 41).

### Step 3: Connect to a Vehicle

To connect the WVL2 to a vehicle:

- 1 Connect the **WVL2 to the vehicle** using the adapter cable provided (i.e., the 6- and 9-pin Deutsch Y cable).
- 2 Verify that the following Notification message box is displayed.

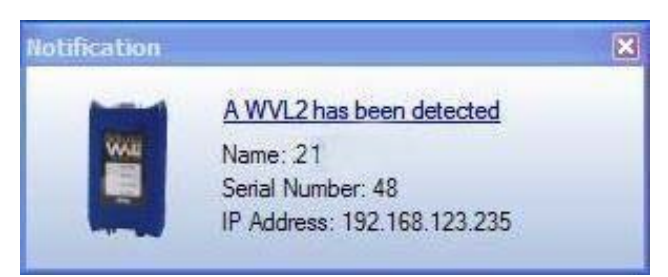

Figure 2.36 Notification: A WVL2 has been detected

The WVL2 is now connected to the vehicle and ready for use. Also, the WVL2 Explorer icon now appears in your PC's system tray.

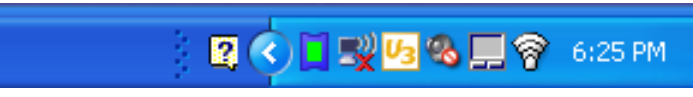

Figure 2.37 WVL2 Explorer Icon in System Tray

The WVL2 Explorer icon has three states, indicated by the color of the icon:

| How the icon looks | What it means                                                                                                  |
|--------------------|----------------------------------------------------------------------------------------------------|
| Green Center       | A WVL2 has been detected and it is the selected WVL2                                                           |
| White Center       | A WVL2 has been detected, but it has not been selected.                                                        |
|                    | In most cases, this is an indication that you have more than one WVL2, and one of the devices is not selected. |
| Grayed Out         | No WVL2 has been detected.                                                                                     |

## Chapter 3

# Setting Up Wired Communication

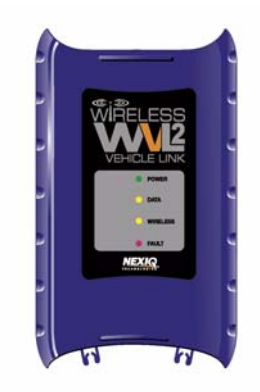

- ▼ Overview, page 48
- ▼ Installation Process Flowchart (Wired), page 49
- ▼ Setting Up the WVL2 for Wired Communication, page 50

This chapter provides the information you need to connect the WVL2 to your PC using a USB cable.

### **Overview**

Although a wireless connection is recommended for most circumstances, you may wish to connect the WVL2 to your PC using a USB cable. The advantage of a wired connection is faster throughput (e.g., you want to use the WVL2 for ECU reprogramming).

Prior to making the connection with the USB cable, you still need to install the WVL2 drivers and utilities if you have not already done so.

### NOTE:

For instructions on installing the drivers, refer to **Step 1: Install the WVL2 Drivers and Utilities** in Chapter 2 of this manual.

Once you have installed the WVL2 drivers and utilities, you are ready to connect the WVL2 to a vehicle using a 6-9-pin Deutsch adapter cable. Next, you connect the WVL2 to your PC using a USB cable. Once the connections have been made, the Found New Hardware Wizard will guide you through necessary steps.

### NOTE:

If your PC is connected to the WVL2 using a USB cable, this connection takes precedence over a wireless connection.

Do not connect using a USB cable if you want to operate wirelessly.

### Installation Process Flowchart (Wired)

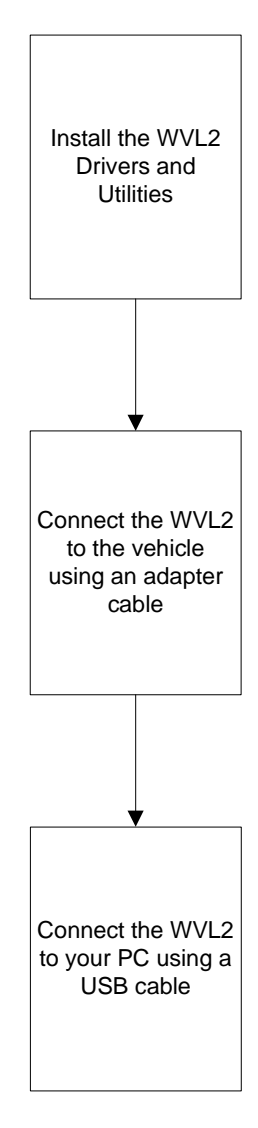

### Setting Up the WVL2 for Wired Communication

To set up the WVL2 for wired communication:

1 If you have not already done so, install the WVL2 drivers and utilities.

### NOTE:

- For instructions on installing the drivers, refer to **Step 1: Install the WVL2 Drivers and Utilities** in Chapter 2 of this manual.
- 2 Connect the 6- 9-pin Deutsch adapter cable to the vehicle port on the top of the WVL2.
- 3 Connect the other end of the adapter cable to the vehicle.
- 4 Insert the USB cable in the USB port located on the bottom of the WVL2.
- 5 Insert the other end of the USB cable into an available USB port on your PC/ laptop.

The **Found New Hardware** message is temporarily displayed in the lower right corner of your desktop.

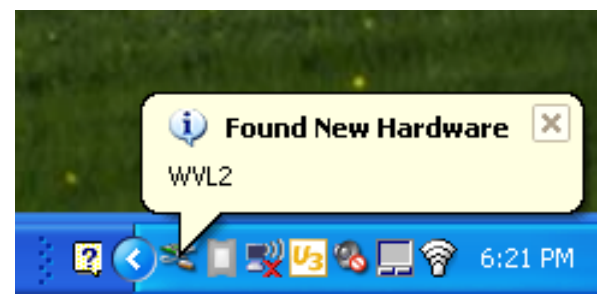

Figure 3.1 Found New Hardware Message

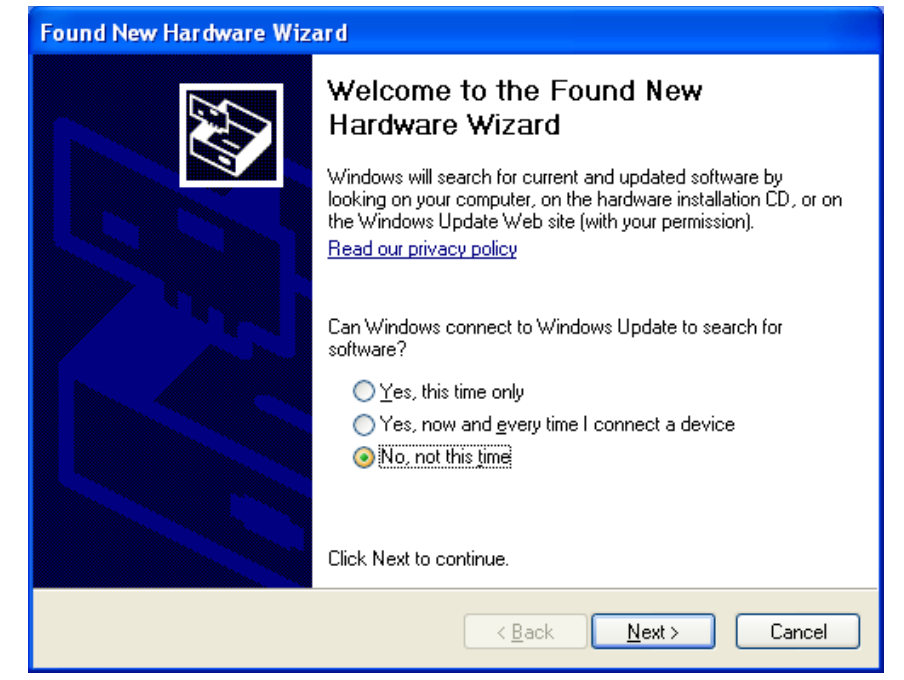

The Found New Hardware Wizard displays.

Figure 3.2 Found New Hardware Wizard

- 6 Locate the question Can Windows connect to Windows Update to search for software?
- 7 Select No, not at this time.

### NOTE:

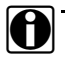

This option may not always appear. If it does not appear, move on to Step 8.

8 Click Next.

You may be prompted to insert an installation disk.

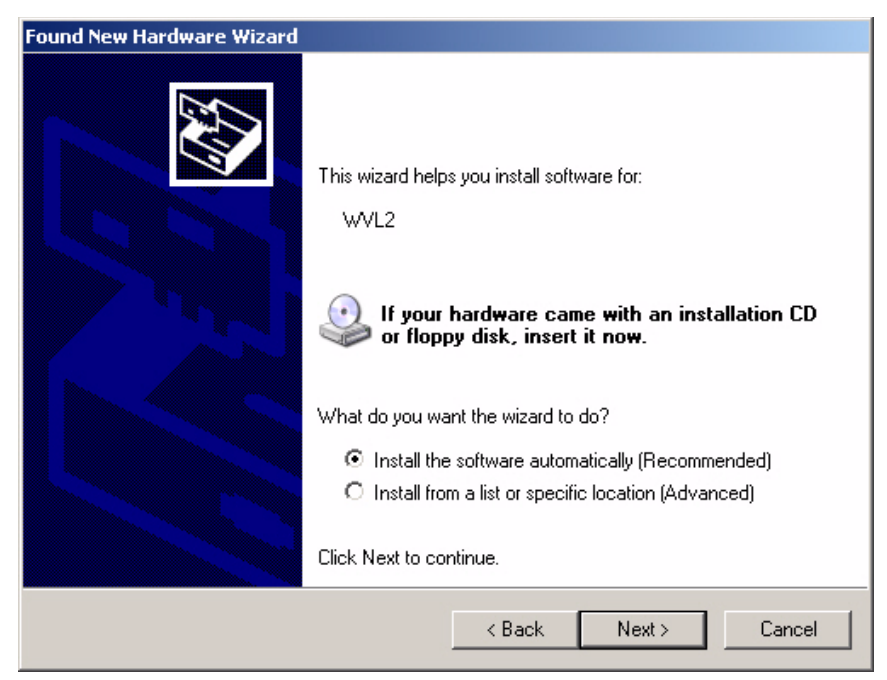

Figure 3.3 Insert Disk screen

9 Leave the option Install the software automatically (Recommended) selected.

### NOTE:

This option may not always appear. If it does not appear, move on to Step 10.

10 Click Next.

A message is displayed asking you to wait while the wizard completes its task.

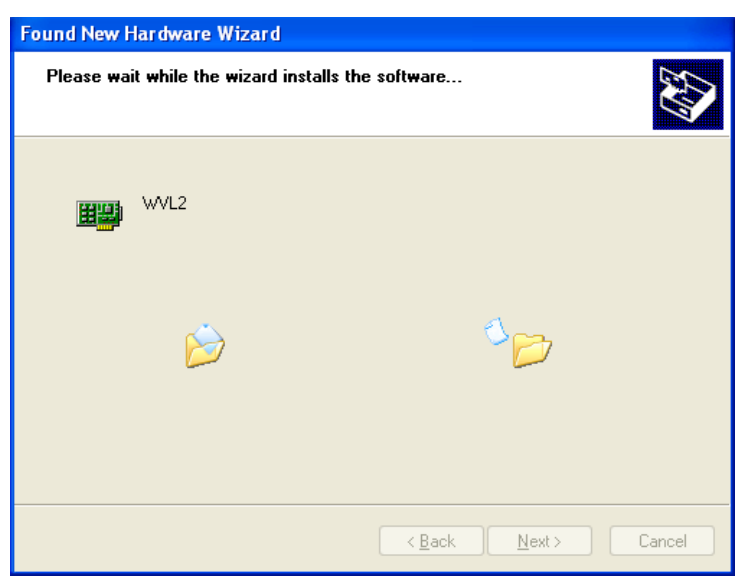

Figure 3.4 Please Wait message

| Found New Hardware Wiz | ard                                                  |  |
|------------------------|------------------------------------------------------|--|
|                        | Completing the Found New<br>Hardware Wizard          |  |
|                        | The wizard has finished installing the software for: |  |
|                        | WVL2                                                 |  |
|                        | Click Finish to close the wizard.                    |  |
|                        | < <u>B</u> ack <b>Finish</b> Cancel                  |  |

Figure 3.5 Completing the Found New Hardware Wizard

11 Click Finish to close the Found New Hardware Wizard.

12 Verify that the following Notification message box is displayed.

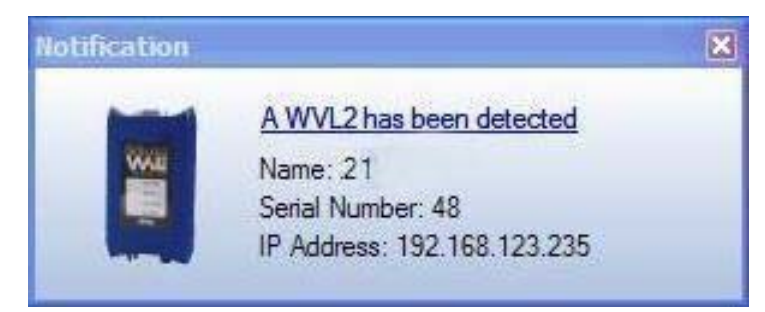

Figure 3.6 Notification: A WVL2 has been detected

The WVL2 is now connected to the vehicle and ready for use.

## Chapter 4

### The WVL2 Explorer

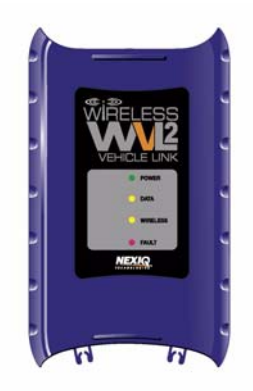

- ▼ Overview: Using the WVL2 Explorer, page 56
  - ▼ Configuration, page 57
  - ▼ Firmware, page 59
- ▼ The File Menu, page 62
- ▼ The Tools Menu, page 63
  - ▼ Ping, page 63
  - ▼ Options, page 65
- ▼ The Help Menu, page 71

This chapter provides an overview of the features of the WVL2 Explorer.

### **Overview: Using the WVL2 Explorer**

The WVL2 Explorer provides the following menu options:

- File (page 62)
- Tools (page 63)
- Help (page 71)

| WVL2 Explorer                                                   | _ 0 × |
|-----------------------------------------------------------------|-------|
| File Tools Help                                                 |       |
| ■                                                               |       |
| <sup>6</sup> ¶° Inte(R) WFiLink 5100 AGN<br>₩9 1394 Net Adapter |       |
|                                                                 |       |
|                                                                 |       |
|                                                                 |       |
|                                                                 |       |
|                                                                 |       |
|                                                                 |       |
|                                                                 |       |
| Ready                                                           |       |

Figure 4.1 WVL2 Explorer

Each menu option includes a number of features. Each of the menu options are discussed in the following sub-sections.

When you click on a WVL2 in the list in the left pane, the following tabs are displayed:

- Configuration
- Firmware

### NOTE:

You may also see an **Items Requiring Your Attention** tab. For information on this tab, see "Two Conditions to Watch For" in Appendix A, later in this manual.

### Configuration

The **Configuration** tab provides the following information:

- Device Name
- · Wireless Settings
- Internet Protocol (TCP/IP) Settings

This information can be useful when troubleshooting network connection problems. You can also start here to set up encryption for your network.

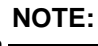

For assistance with setting up encryption, please contact Customer Support at 1-800-639-6774.

To access the Configuration tab:

1 Click on a WVL2 from the list located in the left pane of the WVL2 Explorer (e.g., **597**).

The **Configuration** tab is displayed.

| WYL2 Explorer                                                                                                    |                                                                                                    |                                                                                                    |             |
|----------------------------------------------------------------------------------------------------|----------------------------------------------------------------------------------------------------|----------------------------------------------------------------------------------------------------|-------------|
| Tide Tode Prep Tode Prep Serial Number: 597 Serial Number: 597 Serial Number: 597 MAC Address: Di PAddress: 192188 123.101 Subnet Mask: 255.255.0 Default Gateway: 192.188 123.1 SSID: W/L2_A Derating Mode: Ad-Hoc Network Authentication: Open Deta Encryption: Disabled Metwork Adapter Network Adapter Network Adapter | Configuration Configuration Co | Items Requiring Your Attention     [597     [WVL2_A     [AdHoc     [Dpen     [Disabled     [1]     [2]     //P)     est automatically     ess: | ×<br>×<br>× |
| This is your selected diagnostic device. Select.                                                                                                    | IP Address:<br>Subnet Mask:<br>Default Gateway:                                                                                                    | 192.168.123.101     255.255.255.0     0.0.0.0                                                                                                  | Apply       |
| Ready                                                                                                    |                                                                                                    |                                                                                                    |             |

Figure 4.2 Configuration Tab

2 Review the information displayed on the Configuration tab.

### Firmware

The Firmware tab provides the following information:

- Current Firmware Version
- · Firmware Version for Update

This information will aid Customer Support technicians should you require technical support.

#### To access the Firmware tab:

- 1 Click on a WVL2 from the list located in the left pane of the WVL2 Explorer (e.g., **597**).
- 2 Click on the Firmware tab.

The Firmware tab is displayed.

| WYL2 Explorer                                                                                                    |                                                                                                    |                                                      |  |
|----------------------------------------------------------------------------------------------------|----------------------------------------------------------------------------------------------------|------------------------------------------------------|--|
| WUL2 Explorer     File   Tools     Help   WUL2s     Serial Number: 597   Firmware Version: 2.6.31.6a     Connection Type: US8   MAC Address:     IP Address:   IP Address:     IP Address:   IP Address:     IP Address:   IP Address:     IP Address:   IP Address:     IP Address:   IP Address:     IP Address:   IP Address:     IP Address:   IP Address:     IP Address:   IP Address:     IP Address:   IP Intel(IP) Address:     IP Address:   IP Intel(IP) Address:     IP Address:   IP Intel(IP) Address:     IP Address:   IP Intel(IP) Address:     IP Address:   IP Intel(IP) Address:     IP Intel(IP) WFI Link 5100 AGN   IP INTELINK S100 AGN     IP INTELIN WFI Link Adapter   INTELINK Adapter | Configuration Firmware A Ite<br>Firmware Version<br>Current Firmware Version:<br>Firmware Version for Update: | ems Requiring Your Attention  <br>2.6.31.6a<br>3.0.0 |  |
| This is your selected diagnostic device.                                                                                                    |                                                                                                    |                                                      |  |

Figure 4.3 Firmware Tab

3 When the "Firmware Version for Update" number is higher than the "Current Firmware Version" number (as in Figure 4.3), click the **Flash Firmware** button in the lower right corner.

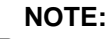

If you need assistance updating the firmware, please contact Customer Support at 1-800-639-6774.

The following message is displayed.

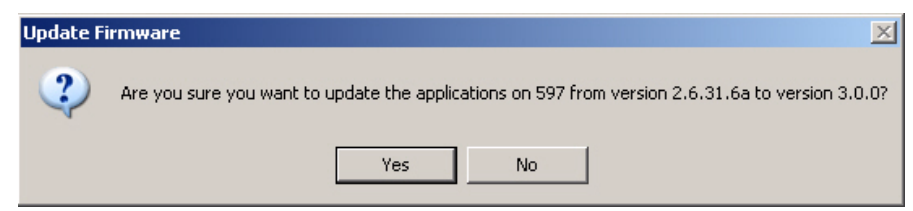

Figure 4.4 Update Firmware Confirmation Message

4 Click **Yes** to start the firmware update process.

The process may take a few minutes.

When the process is complete, the following message is displayed.

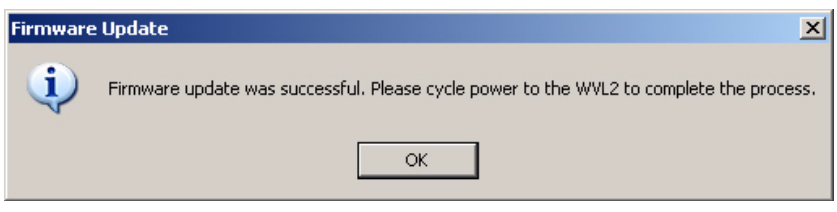

Figure 4.5 Firmware Update Successful/Power Cycle Message

- 5 Click **OK** the close the message.
- 6 Disconnect power to the WVL2 unit.

The following message is displayed.

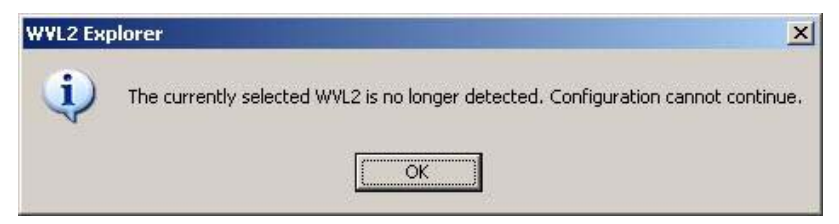

Figure 4.6 Firmware Update No Longer Detected Message

7 Click **OK** to close the message.

8 Reconnect power to the WVL2 unit.

When the unit has powered up, the **Items Requiring Your Attention** tab is no longer displayed.

The Firmware tab indicates that the firmware version is current.

| WVL2 Explorer                                                                                                    |                              |       |                |
|----------------------------------------------------------------------------------------------------|------------------------------|-------|----------------|
| File Tools Help                                                                                                    |                              |       |                |
| WL2s                                                                                                    | 🔌 Configuration 🧼 Firmware   |       |                |
| Serial Number: 597                                                                                                    | Firmware Version             |       |                |
| Firmware Version: 3.0.0<br>Connection Type: USB                                                                                                    | Current Firmware Version:    | 3.0.0 |                |
| MAL Address: 00.2019/24/30/D/3 MAL Address: 00.2019/24/30/D/3 Subnet Mask: 255/255/255.0 Default Gateway: 192/158/123.1 SiDi: WV/L_A Operating Mode: Ad-Hoc Network Authentication: Open Deta Encryption: Disabled Network Adapters Intel(R) 82567LM Gigabit Network Conne for Intel(R) W/FL Link 5100 AGN | Firmware Version for Update: | 30.0  |                |
| ■g 1394 Net Adapter                                                                                                    |                              |       |                |
|                                                                                                    |                              |       |                |
| This is your selected diagnostic device.                                                                                                    |                              |       |                |
| Select                                                                                                    |                              |       | Flash Firmware |

Figure 4.7 Firmware Tab

### The File Menu

The File menu has one feature, Exit. You use the Exit feature to close the WVL2 Explorer.

To exit the WVL2 Explorer:

- 1 Select File from the WVL2 Explorer menu bar.
- 2 Select Exit.

The WVL2 Explorer closes.

### The Tools Menu

The Tools menu provides the following features:

- Ping
- Options...

### Ping

The Ping feature uses the PING protocol to check for the presence of a device on the network.

To check for a device:

- 1 Select Tools from the WVL2 Explorer menu bar.
- 2 Select Ping.

| 🚺 Ping             |                                          |      |
|--------------------|------------------------------------------|------|
| Enter the IP addre | ess of the device you would like to ping |      |
| IP Address:        |                                          |      |
|                    |                                          |      |
|                    |                                          |      |
|                    |                                          |      |
|                    |                                          |      |
|                    | Start                                    | Stop |
|                    |                                          |      |

Figure 4.8 Ping Message

- 3 Enter the IP address of the device you want to locate (e.g., 192.168.123.107).
- 4 Click Start.

| Ping                                                                                                    |            |
|----------------------------------------------------------------------------------------------------|------------|
| Enter the IP address of the device you would like                                                                                                    | to ping    |
| IP Address: 172.22.223.204                                                                                                    |            |
| Reply from 172.22.223.204: bytes=32 time=0ms TTL=128<br>Reply from 172.22.223.204: bytes=32 time=0ms TTL=128<br>Reply from 172.22.223.204: bytes=32 time=0ms TTL=128 |            |
|                                                                                                    | Start Stop |

The WVL2 Explorer searches for the device and, if found, displays the reply.

Figure 4.9 A Successful Ping

- 5 Click Stop.
- 6 Click the **Close** button on the dialog box.

### Options

The Options feature provides the following features, which are accessible by means of tabs at the top of the Options menu:

- Application
- Connection Manager
- Discovery

| 0p | tions       |                      |               |    |        | ×     |
|----|-------------|----------------------|---------------|----|--------|-------|
|    | Application | Connection Manager   | Discovery     |    |        |       |
|    | I⊄ Start1   | WVL2 Explorer when W | indows starts |    |        |       |
|    |             |                      |               | OK | Cancel | Apply |

Figure 4.10 Options Menu

### **Application Feature**

You use the Application feature to manage when WVL2 Explorer opens. The default is to automatically open the WVL2 Explorer when Windows starts.

To change the default and disable this feature:

1 Select **Tools** from the WVL2 Explorer menu bar.

2 Select Options...

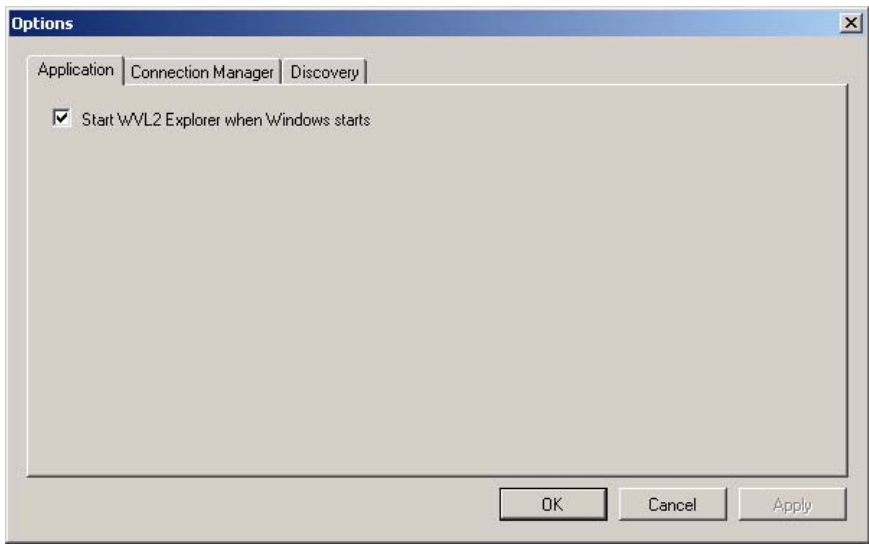

Figure 4.11 Options Menu

- 3 Click on the **check box** to remove the check mark next to the **Start WVL2 Explorer when Windows starts** feature.
- 4 Click OK.

### **Connection Manager Feature**

You use this feature to manage when the Connection Manager is displayed. When this feature is turned on, the Connection Manager is displayed before connecting to a vehicle application.

### NOTE: This fe

This feature can be useful if you have multiple WVL2s.

To change the default:

1 Select Tools from the WVL2 Explorer menu bar.

2 Select Options...

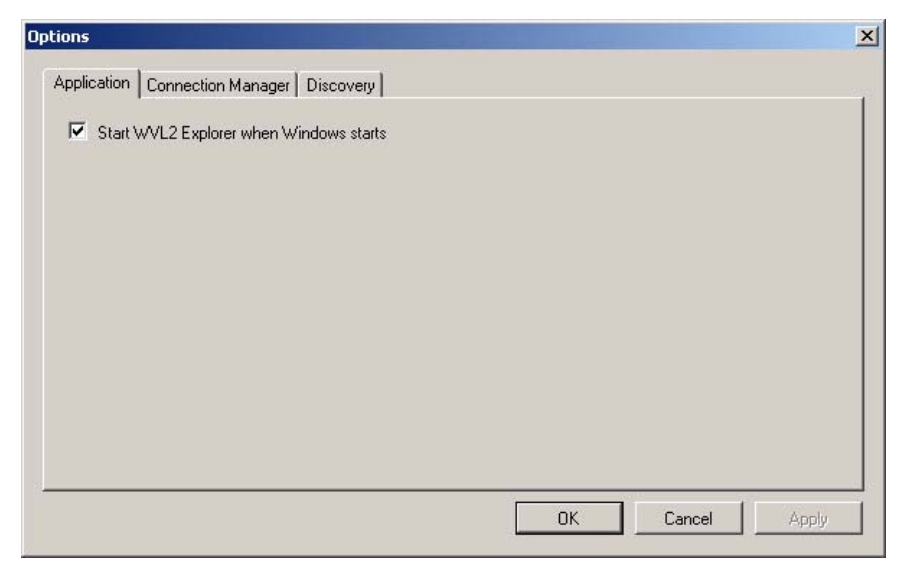

Figure 4.12 Options Menu

3 Select the Connection Manager tab.

The Connection Manager tab is activated.

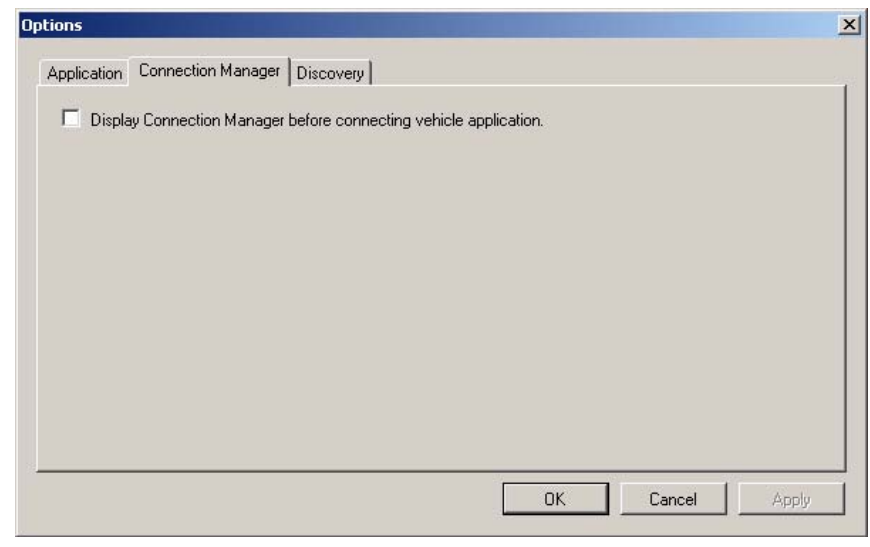

Figure 4.13 Connection Manager

- 4 Click on the check box to add a check mark next to the Display Connection Manager before connecting vehicle application feature.
- 5 Click OK.

### **Discovery Feature**

You use the Discovery feature to manage when to display the New WVL2 notification message box. The default is to display the notification message box when a new WVL2 is detected.

To change the default:

- 1 Select Tools from the WVL2 Explorer menu bar.
- 2 Select Options...

| Options     |                                   |                 | × |
|-------------|-----------------------------------|-----------------|---|
| Application | Connection Manager Discovery      |                 | - |
| I Start \   | WVL2 Explorer when Windows starts |                 |   |
|             |                                   | OK Cancel Apply |   |

Figure 4.14 Options Menu

3 Select the **Discovery** tab.

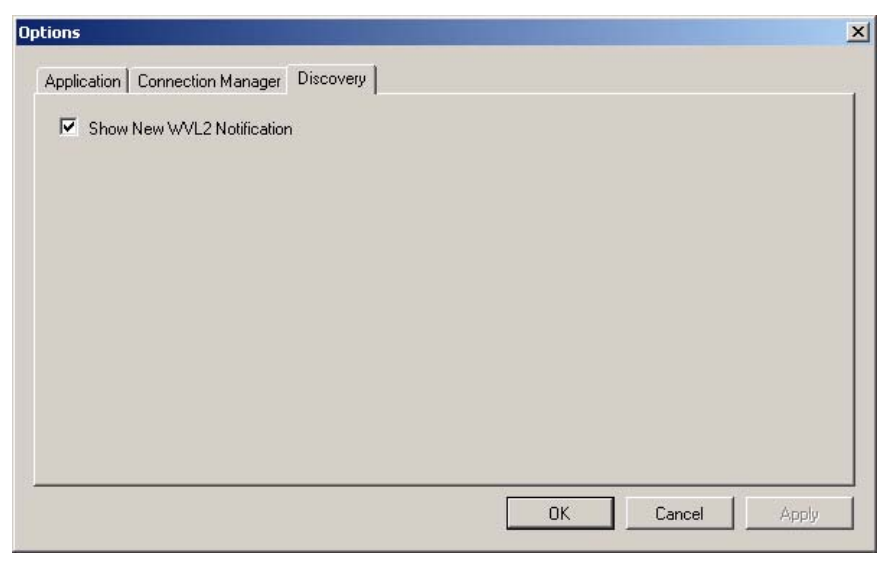

Figure 4.15 Discovery

- 4 Click on the **check box** to remove the check mark next to the **Show New** WVL2 Notification option.
- 5 Click OK.
#### The Help Menu

The Help menu has one feature, About. You use the About feature to display information about the WVL2 Explorer.

To access the Help menu:

- 1 Select Help from the WVL2 Explorer menu bar.
- 2 Select About.

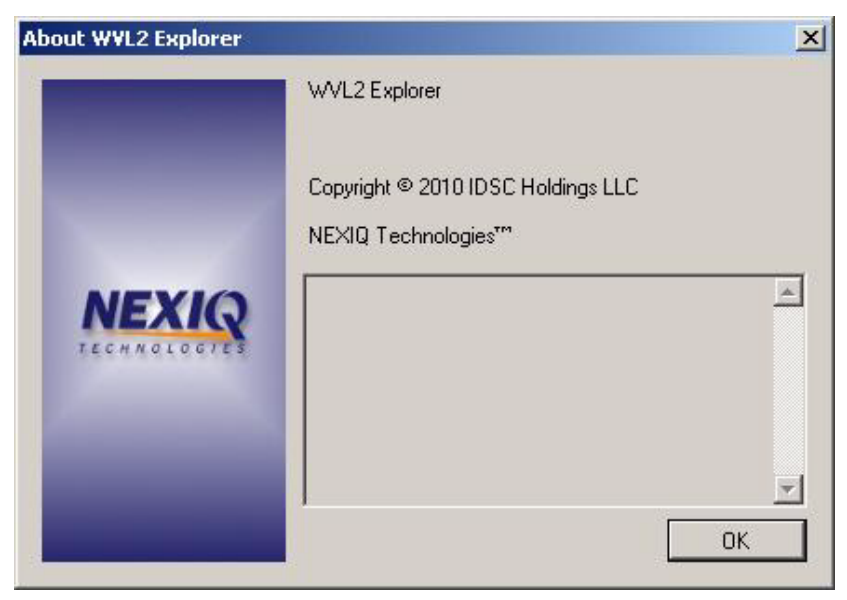

Figure 4.16 About WVL2 Explorer

The information box provides version and copyright information.

## Chapter 5

# WVL2 Troubleshooting Information

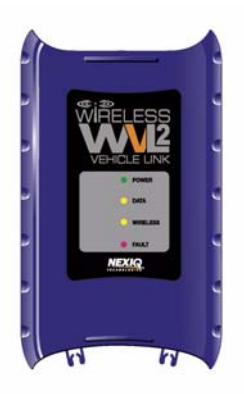

- ▼ LED Issues, page 74
- ▼ Configuration Issues, page 75
- ▼ Wireless Communication Issues, page 76
- Vehicle Application Issues, page 78

This chapter provides troubleshooting information to assist you in resolving issues that may arise when setting up and using the WVL2.

#### **LED** Issues

The following table lists some possible causes and solutions to issues related to the light-emitting diodes (LEDs) on the WVL2:

| Problem                                       | Possible Cause                                                                                                    | Solution                                                                                                    |
|-----------------------------------------------|----------------------------------------------------------------------------------------------------|----------------------------------------------------------------------------------------------------|
| Power LED on the<br>WVL2 does not<br>come on. | Loose or faulty cable or adapter.                                                                                                    | Check connections between<br>WVL2 and the vehicle.                                                                                                    |
| Fault LED on WVL2<br>is on.                   | <ul> <li>The WVL2 is<br/>configured for<br/>Infrastructure Mode<br/>(Networked via<br/>Access Point), but<br/>the WVL2 cannot<br/>find the Access<br/>Point.</li> </ul> | Verify that the Access Point<br>is on and within range (100<br>ft.) of the PC and WVL2.<br>If this does not solve the<br>problem, refer to "Wireless<br>Communication Issues,"<br>later in this chapter. |
|                                               | <ul> <li>The wireless card<br/>inside the WVL2 is<br/>loose or has been<br/>removed.</li> </ul>                                                                         | Remove the four screws on<br>the back of the WVL2 and<br>ensure that the wireless PC<br>card is securely installed.                                                                                      |
|                                               | <ul> <li>There may be a<br/>hardware problem.</li> </ul>                                                                                                    | Contact NEXIQ™ Technical<br>Support at:<br>1-800-639-6774.                                                                                                    |

### **Configuration Issues**

The following table lists some possible causes and solutions to issues that may be experienced when configuring the WVL2 and/or PC for wireless communication:

| Problem                            | Possible Cause                                                                 | Solution                                                                                                    |
|------------------------------------|--------------------------------------------------------------------------------|----------------------------------------------------------------------------------------------------|
| Wireless LED is not<br>illuminated | No association<br>between the WVL2 and<br>the PC has been made<br>(wrong SSID) | Configure the WVL2 and the<br>PC for the same SSID.<br>Refer to Figure 2.16:<br>Wireless Network Properties<br>in Chapter 2 of this manual.<br>You can see the SSID for the<br>device by viewing the<br>Configuration tab of the<br>WVL2 Explorer (Figure 4.2). |

#### **Wireless Communication Issues**

The following table lists some possible causes and solutions to issues that may be experienced when attempting to set up the WVL2 for wireless communication:

| Problem                                   | Possible Cause                                                                                                    | Solution                                                                                                    |
|-------------------------------------------|----------------------------------------------------------------------------------------------------|----------------------------------------------------------------------------------------------------|
| WVL2 Explorer<br>cannot find the<br>WVL2. | <ul> <li>No power received<br/>from the WVL2.</li> </ul>                                                                        | Verify that the vehicle ignition is<br>on, then check the connections<br>between the WVL2 and the<br>vehicle.                                                                                                    |
|                                           | <ul> <li>The WVL2 is out of<br/>range, or is<br/>improperly<br/>configured.</li> </ul>                                          | <ul> <li>Verify that the WVL2 is within 100 ft. of the wireless PC.</li> <li>Verify that the following settings are the same for the WVL2 and the PC:</li> <li>SSID</li> <li>Communication Mode (Ad hoc)</li> <li>Encryption Settings</li> </ul>                                                                                      |
|                                           | <ul> <li>Wireless card is<br/>missing from PC,<br/>or is not properly<br/>configured.</li> </ul>                                | <ul> <li>Verify that the wireless network card is properly installed on the PC, the appropriate drivers are installed, and the card is properly configured.</li> <li>Be sure that the following match for all devices on the same network:</li> <li>SSID</li> <li>Communication Mode (Ad hoc)</li> <li>Encryption Settings</li> </ul> |
|                                           | <ul> <li>Access Point is<br/>OFF, out of range,<br/>or improperly<br/>configured<br/>(Infrastructure<br/>Mode only).</li> </ul> | Verify that the Access Point is<br>operational and within range<br>(100 ft.) of the PC and WVL2.<br>Ensure that the Access Point is<br>configured for the same SSID<br>and Encryption Settings as the<br>PC, and that the WVL2 is on<br>the wireless network.                                                                         |

You can check the connection status of the WVL2 by referring to the WVL2 icon

located in the system tray on your desk top.

The WVL2 Explorer icon has three states, indicated by the color of the icon:

| How the icon looks    | What it means                                                                                                    |
|-----------------------|----------------------------------------------------------------------------------------------------|
| <b>5</b> "00          | Green center—A WVL2 has been detected and it is the selected WVL2                                                          |
| <b>1</b> 5°© <b>0</b> | White center—A WVL2 has been detected, but it has not been selected.<br>In most cases, this is an indication that you have |
|                       | more than one WVL2, and one of the devices is not selected.                                                                |
| 0500                  | Grayed out—No WVL2 has been detected.                                                                                      |

### **Vehicle Application Issues**

The following table lists some possible causes and solutions to issues that may be experienced when attempting to use a vehicle application with the WVL2:

| Problem                                                                                          | Possible Causes                                                                                                    | Solution                                                                                                    |
|--------------------------------------------------------------------------------------------------|----------------------------------------------------------------------------------------------------|----------------------------------------------------------------------------------------------------|
| Vehicle Appli-<br>cation reports<br>an error when<br>attempting to<br>connect to the<br>vehicle. | <ul> <li>There may be a<br/>wireless<br/>communication<br/>problem.</li> </ul>                                                                                                    | Verify that the WVL2 Explorer can<br>locate the WVL2. If not, refer to<br>"Wireless Communication Issues,"<br>earlier in this chapter.                                                                                                    |
|                                                                                                  | <ul> <li>Wrong device<br/>selected.</li> </ul>                                                                                                    | Verify that the vehicle application has been properly configured for use with the WVL2.                                                                                                    |
|                                                                                                  | <ul> <li>Wrong Protocol<br/>selected.</li> </ul>                                                                                                    | Some vehicle applications allow con-<br>nection to a vehicle using more than<br>one protocol. Verify that the proper<br>protocol has been selected in the<br>vehicle application.                                                                                     |
|                                                                                                  | <ul> <li>The WVL2<br/>Explorer is<br/>configured to<br/>launch<br/>automatically and<br/>a time-out has<br/>occurred in the<br/>diagnostic<br/>application.</li> </ul>                                                 | Some vehicle applications report an<br>error if a connection does not occur<br>within a specified time-out. If this<br>happens, disable the <b>Connection</b><br><b>Manager</b> feature in the WVL2<br>Explorer when using the problem<br>application.                |
|                                                                                                  | The vehicle<br>application<br>software is not<br>RP1210A<br>compliant. (TMC<br>Recommended<br>Practice RP1210A<br>defines a standard<br>Windows<br>Application<br>Program Interface<br>for vehicle<br>communications.) | Certain vehicle applications are hard<br>coded to use only specific hardware<br>and are not RP1210A-compliant.<br>These applications are not compati-<br>ble with the WVL2.<br>For assistance, contact NEXIQ <sup>™</sup><br>Technical Support at:<br>1-800-639-6774. |

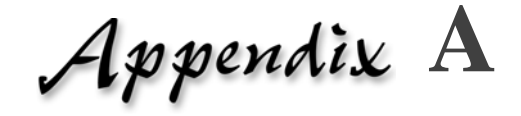

# Setting Up a Second WVL2

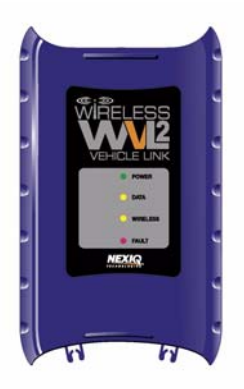

- ▼ Overview, page 80
- ▼ Setting Up a Second WVL2, page 81
- Two Conditions to Watch For, page A-85
  - ▼ Firmware Conflict, page A-85
  - ▼ IP Address Conflict, page A-87

This appendix provides you with instructions for setting up a second WVL2 for use on a single wireless network.

#### **Overview**

If you are installing more than one WVL2 on a single network, you don't need to reinstall the WVL2 drivers or configure the wireless network card for the second WVL2. You already performed those tasks when you set up the first WVL2 (see *Chapter 2: Setting Up Wireless Communication*, earlier in this manual).

All you have to do is disconnect the first WVL2 from the vehicle. Then, connect the second WVL2. Once connected, you open the WVL2 Explorer (see *Chapter 4: The WVL2 Explorer*, earlier in this manual) and change the IP address for the second WVL2.

#### NOTE:

If you encounter either a Firmware Conflict or an IP Address Conflict, you must resolve these issues before proceeding (see "Two Conditions to Watch For," later in this appendix.

Following this change you can reconnect the first WVL2 and use both devices.

#### Setting Up a Second WVL2

#### NOTE:

**H** 

| When setting up a second WVL2, | each device | must have a | unique IP |
|--------------------------------|-------------|-------------|-----------|
| address.                       |             |             |           |

To set up a second WVL2:

This procedure assumes that you have installed the WVL2 drivers and utilities, configured the wireless network card, and that the first WVL2 is connected to both the vehicle and to your PC.

#### NOTE:

For details, refer to *Chapter 2: Setting Up Wireless Communication*, earlier in this manual.

- 1 Disconnect the first WVL2 from the vehicle.
- 2 Connect the second WVL2 to the vehicle using the adapter cable provided (i.e., the 6- and 9-pin Deutsch Y cable).
- 3 Verify that the following **Notification** message box is displayed.

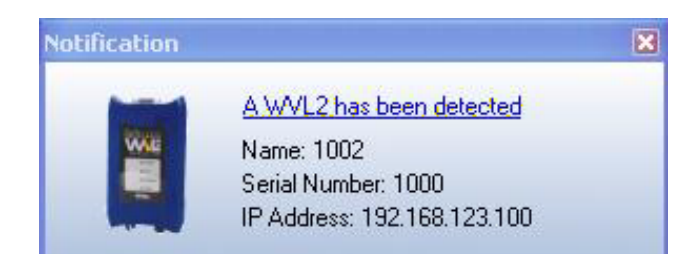

Figure A.1 Notification: A WVL2 has been detected

The WVL2 is now connected to the vehicle and detected by the software application.

4 Click on the **WVL2 Explorer** icon (located in the system tray on your PC's desktop.

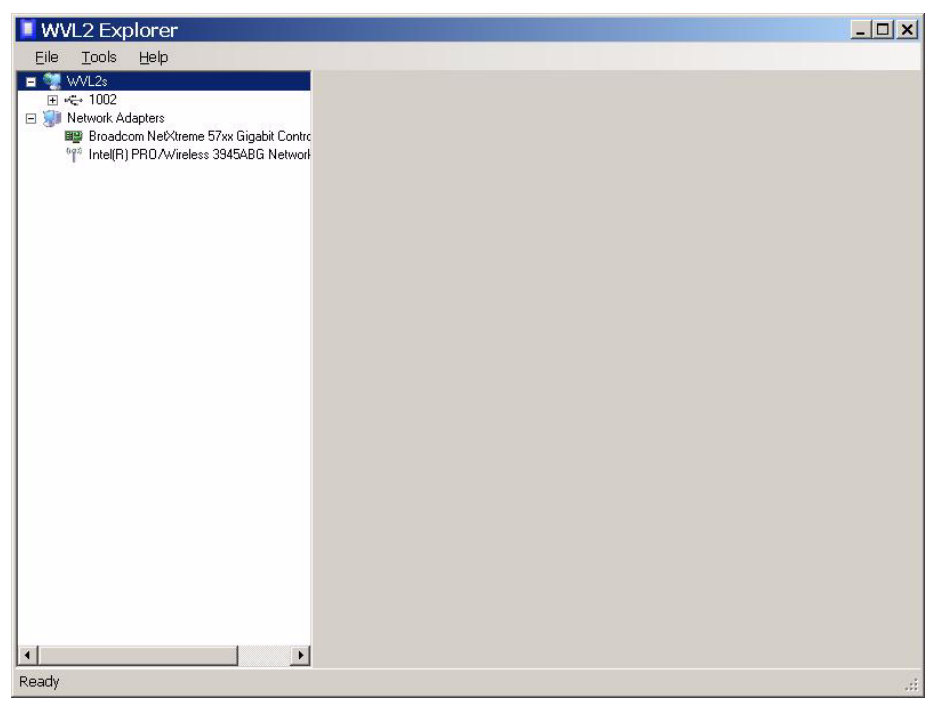

Figure A.2 WVL2 Explorer

5 Click on the WVL2 in the list located in the left pane of the WVL2 Explorer (e.g., **1002**).

| <u>Eile Tools H</u> elp                                                                                              |                                        |                       |       |
|----------------------------------------------------------------------------------------------------|----------------------------------------|-----------------------|-------|
| <ul> <li>WVL2s</li> <li>₩ 1002</li> <li>Wetwork Adapters</li> <li>Broadcom NetXtreme 57xx Gigabit Control</li> </ul> | Configuration  Firm<br>Device<br>Name: | ware                  |       |
| Trailer PROZWIEless 3343ABG Network                                                                                  | MAC Address:                           | 00:80:92:45:70:47     |       |
|                                                                                                    | Wireless Settings                      |                       |       |
|                                                                                                    | SSID:                                  | WVL2_A                |       |
|                                                                                                    | Mode:                                  | Ad·Hoc                | •     |
|                                                                                                    | Authentication:                        | Open                  | •     |
|                                                                                                    | Data Encryption:                       | Disabled              | •     |
|                                                                                                    | Network Key:                           |                       |       |
|                                                                                                    | Key Index:                             | 1 🚊                   |       |
|                                                                                                    | Internet Protocol (TCP/IP              | ]                     |       |
|                                                                                                    | C Obtain an IP address a               | automatically         |       |
|                                                                                                    | Specify an IP address:                 |                       |       |
|                                                                                                    | IP Address:                            | 192 . 168 . 123 . 100 |       |
| Click the Select button to assign the highlighted                                                                    | Subnet Mask:                           | 255 . 255 . 255 . 0   |       |
| WVL2 as your diagnostic device.                                                                                      | Default Gateway:                       | 0.0.0.                |       |
| Select                                                                                                    | L                                      |                       | Apolu |

The Configuration tab opens.

Figure A.3 Configuration Tab

NOTE:

Both WVL2s must have the same SSID (e.g., WVL2\_A).

- 6 Change the last three elements of the IP address in the first box in the bottom third of the display (e.g., change 100 to 116).
- 7 Click the **Select** button to select the highlighted WVL2 as your diagnostic device.

The WVL2 Explorer screen is refreshed.

| 🚺 WVL2 Explorer                                                                                                    |                                                                                                    |                                                                                                | <u>_     ×</u> |
|----------------------------------------------------------------------------------------------------|----------------------------------------------------------------------------------------------------|------------------------------------------------------------------------------------------------|----------------|
| <u>Eile T</u> ools <u>H</u> elp                                                                                                    |                                                                                                    |                                                                                                |                |
| WVL2s     WVL2s     Wetwork Adapters     Sociation NetXtene 57xx Gigabit Contro <sup>®</sup> <sup>™</sup> Intel(R) PR0 Avireless 3945ABG Network | Configuration Device Name: MAC Address: Wireless Settings SSID: Mode:                                      | Firmware  <br>1002<br>00:80:92:45:70:47<br>WVL2_A<br>AdHoc                                     |                |
|                                                                                                    | Authentication:<br>Data Encryption:<br>Network Key:<br>Key Index:                                          | ,<br>Open<br>Disabled<br>1                                                                     |                |
| This is your selected diagnostic device.                                                                                                    | Internet Protocol (TCF O Obtain an IP addre Specify an IP addre IP Address: Subnet Mask: Dofarit 6 abuvar. | /IP)<br>ss. eutomatically<br>ess:<br>192 . 168 . 123 . 116<br>255 . 255 . 255 . 0<br>0 0 0 0 0 |                |
| Select                                                                                                    |                                                                                                    | 10.0.0                                                                                         | Apply          |

Figure A.4 Second WVL2 Selected

The second WVL2 is now selected and ready for use.

#### **Two Conditions to Watch For**

There are two error conditions that may require your attention when installing multiple WVL2s:

- Firmware Conflict
- IP Address Conflict

Should you encounter either of these problems, do not proceed with setting up a second WVL2.

#### **Firmware Conflict**

If you encounter a Firmware Conflict, you will notice the appearance of the **Items Requiring Your Attention** tab in the WVL2 Explorer.

| File Tools Help                                                                                                    |                                                                                                    |                                                       |       |
|----------------------------------------------------------------------------------------------------|----------------------------------------------------------------------------------------------------|-------------------------------------------------------|-------|
| <ul> <li>WVL2s</li> <li>Serial Number: 597</li> <li>Firmware Version: 2.6.31.6a</li> <li>Connection Type: USB</li> <li>MAC Address:</li> <li>IP Address: 192.168.123.101</li> <li>Subnet Mask: 255.255.25.0</li> <li>Default Gateway: 192.168.123.11</li> <li>SSID: WVL2_A</li> <li>Operating Mode: Ad-Hoc</li> <li>Network Authentication: Open</li> <li>Data Encryption: Disabled</li> <li>Intel(R) 82567LM Gigabit Network Conne</li> <li>Intel(R) WiFi Link 5100 AGN</li> <li>1394 Net Adapter</li> </ul> | Configuration Device Name: MAC Address: Wireless Settings SSID: Mode: Authentication: Data Encryption: Network Key: Key Index: Internet Protocol (TCP Obtain an IP addre Go Specify an IP addre | Tirriware 🔊 Items Requiring Your Attention            |       |
| This is your selected diagnostic device.     Select                                                                                                    | IP Address:<br>Subnet Mask:<br>Default Gateway:                                                                                                    | 192.168.123.101         255.255.255.0         0.0.0.0 |       |
|                                                                                                    |                                                                                                    |                                                       | Apply |

Figure A.5 Items Requiring Your Attention Tab

When you click on the **Items Requiring Your Attention** tab, a message is displayed informing you of the nature of the item.

| WVL2 Explorer                                                                                                    |                                    |                                                     | _ 🗆 × |
|----------------------------------------------------------------------------------------------------|------------------------------------|-----------------------------------------------------|-------|
| File Tools Help                                                                                                    | Carlingation Streemen              | 1 Items Beguiring Your Attention                    |       |
| ⊡ ≪ 597                                                                                                    |                                    |                                                     |       |
| 🤹 Serial Number: 597                                                                                                    | The following items require your a | tention:                                            |       |
| <ul> <li>Primete version: 2001.08</li> <li>Connection Type: USB</li> <li>MAC Address: 192.168.123.101</li> <li>Subnet Mask: 255.255.05</li> <li>Default Gateway: 192.168.123.1</li> <li>SSID: WVL2_A</li> <li>Operating Mode: AdHoc</li> <li>Network Authentication: Open</li> <li>Data Encryption: Disabled</li> <li>Dintel(R) 82557LM Gigabit Network Conne</li> <li>Intel(R) 82557LM Gigabit Network Conne</li> <li>Intel(R) WFI Link 5100 AGN</li> <li>1334 Net Adapter</li> </ul> | Item Firmware Out of Date          | Suggested Action<br>Update the firmware on the WVL2 |       |
|                                                                                                    |                                    |                                                     |       |
| This is your selected diagnostic device.                                                                                                    |                                    |                                                     |       |
| Select                                                                                                    | []                                 |                                                     | F     |
| Ready                                                                                                    |                                    |                                                     | 0     |

Figure A.6 Items Requiring Your Attention Tab selected

But even without clicking on the tab, you can tell the nature of the item requiring attention by the **Yellow Caution Shield** in the information pane on the left of the WVL2 Explorer (see Figure A.6).

The Explorer is telling you that the firmware is out of date and needs to be updated. Clicking on the **Firmware** tab enables you to compare **Current Firmware Version** and **Firmware Version for Update**.

If you encounter this problem, contact Customer Support at 1-800-639-6774.

#### **IP Address Conflict**

If you encounter an IP Address Conflict, you will notice the appearance of the **Items Requiring Your Attention** tab in the WVL2 Explorer.

| WVL2 Explorer                                                                                                    |                                                                                       |                                                                           |       |
|----------------------------------------------------------------------------------------------------|---------------------------------------------------------------------------------------|---------------------------------------------------------------------------|-------|
| Eile Iools Help                                                                                                    | Configuration 🐼 F                                                                     | irmware 🔬 Items Requiring Your Attention                                  |       |
| <ul> <li>Serial Number: 536</li> <li>Firmware Version: 30.1</li> <li>Connection Type: Wireless</li> <li>MAC Address: 00.80:92:45:70.47</li> </ul>                                                                                                    | Name:<br>MAC Address:                                                                 | 1001<br>00:80:92:41:17:43                                                 |       |
| <ul> <li>IP Address: 192.168.123.110</li> <li>Subnet Mask: 255.255.255.0</li> <li>Default Gateway: 0.0.0.0</li> <li>SSID: WVL2_A</li> </ul>                                                                                                    | Wireless Settings                                                                     | WL2_A                                                                     |       |
| Operating Mode: Ad-Hoc     Operating Mode: Ad-Hoc     Operating Mode: Ad-Hoc     Operation Open     Operation Disabled     Operation Disabled     Operation Disabled     Operation Disabled                                                                                                    | Mode:<br>Authentication:                                                              | Disabled                                                                  |       |
| Firmware Version: 3.0.1<br>Connection Type: Wireless<br>MAC Address: 0080.92.41:17:43                                                                                                    | Network Key:<br>Key Index:                                                            |                                                                           |       |
| Subnet Mask: 255.255.255.0  Default Gateway: 0.0.0  SSID: WVL2_A  Derating Mode: AdHoc  Network Authentication: Open  Data Encryption: Disabled  Metwork Adapter                                                                                                    | Internet Protocol (TCP/I<br>Obtain an IP addres<br>Specify an IP addre<br>IP Address: | P)<br>s automatically<br>ss:<br>192 . 168 . 123 . 110                     |       |
| Tevrent Augusta State State Sta | Subnet Mask:<br>Default Gateway:                                                      | 255       255       255       0         0       .       0       .       0 |       |
| This is your selected diagnostic device.                                                                                                    |                                                                                       |                                                                           | Apply |
| Ready                                                                                                    |                                                                                       |                                                                           |       |

Figure A.7 Configuration Tab

Even without clicking on the tab, you can tell the nature of the item requiring attention by observing the yellow shield displayed in the information pane on the left of the WVL2 Explorer.

When you click on the **Items Requiring Your Attention** tab, a message is displayed informing you of the nature of the item (e.g., **Duplicate IP Address**).

| File Tools Help                                                 |                                  |                                          |  |
|-----------------------------------------------------------------|----------------------------------|------------------------------------------|--|
| WVL2s                                                           | Configuration A Firmware         | Items Bequiring Your Attention           |  |
| 🖬 🚺 1002                                                        | Coniguration the number          |                                          |  |
| 🔱 Serial Number: 536                                            | The following items require your | attention:                               |  |
| Firmware Version: 3.0.1                                         | Item                             | Suggested Action                         |  |
| Lonnection Type: Wireless<br>(i) MAC Address: 00:90:92:45:70:47 | Duplicate IP Address             | Specify a unique IP address for the WVL2 |  |
| IP Address: 192 168 123 110                                     |                                  |                                          |  |
| Subnet Mask: 255 255 255 0                                      |                                  |                                          |  |
| 🗴 Default Gateway: 0.0.0.0                                      |                                  |                                          |  |
| 🗓 SSID: WVL2_A                                                  |                                  |                                          |  |
| i Operating Mode: Ad-Hoc                                        |                                  |                                          |  |
| 🔱 Network Authentication: Open                                  |                                  |                                          |  |
| 🥥 🤃 Data Encryption: Disabled                                   |                                  |                                          |  |
|                                                                 |                                  |                                          |  |
| Serial Number: 1000                                             |                                  |                                          |  |
| Firmware Version: 3.0.1                                         |                                  |                                          |  |
| MAC Address: 00:80:92:41:17:43                                  |                                  |                                          |  |
| A IP Address: 192.168.123.110                                   |                                  |                                          |  |
| 🗓 Subnet Mask: 255.255.255.0                                    |                                  |                                          |  |
| i Default Gateway: 0.0.0.0                                      |                                  |                                          |  |
| SSID: WVL2_A                                                    |                                  |                                          |  |
| Operating Mode: Ad-Hoc                                          |                                  |                                          |  |
| Network Authentication: Open                                    |                                  |                                          |  |
| U Data Encryption: Disabled                                     |                                  |                                          |  |
| WI Network Adapters                                             |                                  |                                          |  |
| 1294 Net Adapter                                                |                                  |                                          |  |
|                                                                 |                                  |                                          |  |
|                                                                 |                                  |                                          |  |
| <b>T</b> ( ) ( ) ( ) ( ) ( ) ( ) ( ) ( ) ( ) (                  |                                  |                                          |  |
| This is your selected diagnostic device.                        |                                  |                                          |  |
|                                                                 |                                  |                                          |  |
|                                                                 |                                  |                                          |  |
| Select                                                          | <                                |                                          |  |

Figure A.8 Items Requiring Your Attention Tab

To change the IP address, click on the **Configuration** tab and change the IP Address for the second device (e.g., change the last three digits of the address from 110 to 130.).

Each device must have a unique IP address.